# 有效检索,轻松学会EBSCO外文学术文献检索

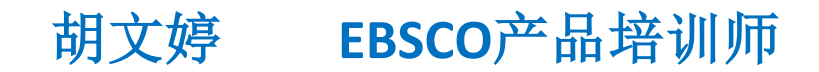

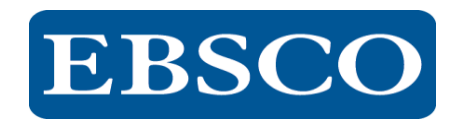

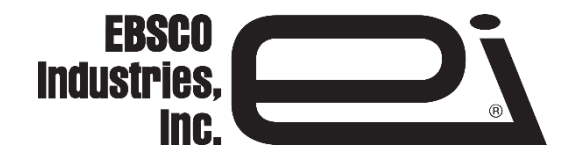

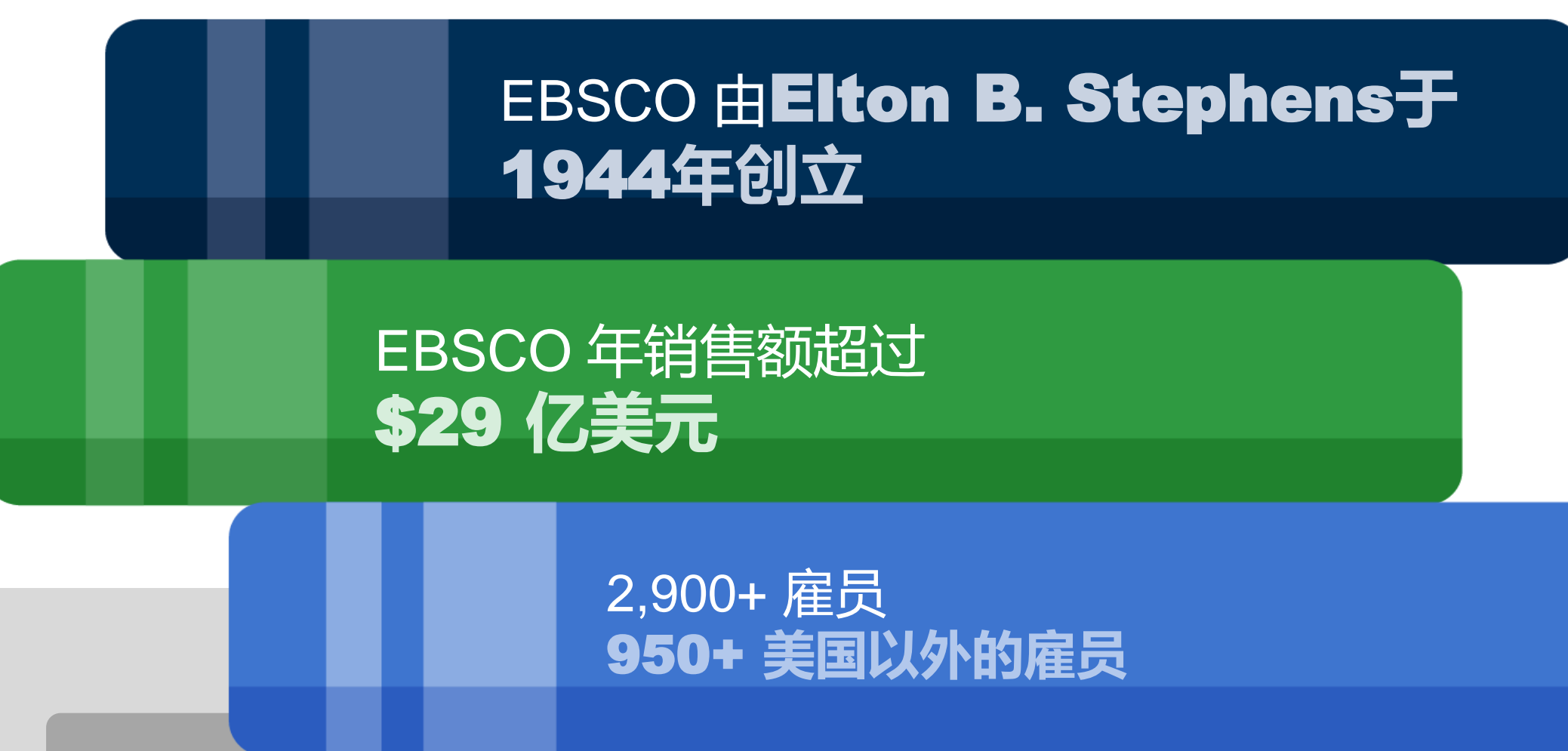

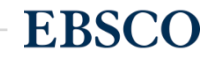

# **EBSCO** Information Services

# 超过75年 服务全球机构和组织的信息需求

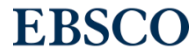

# 提供最优质的研究、临床决策支持、学习和情报收集

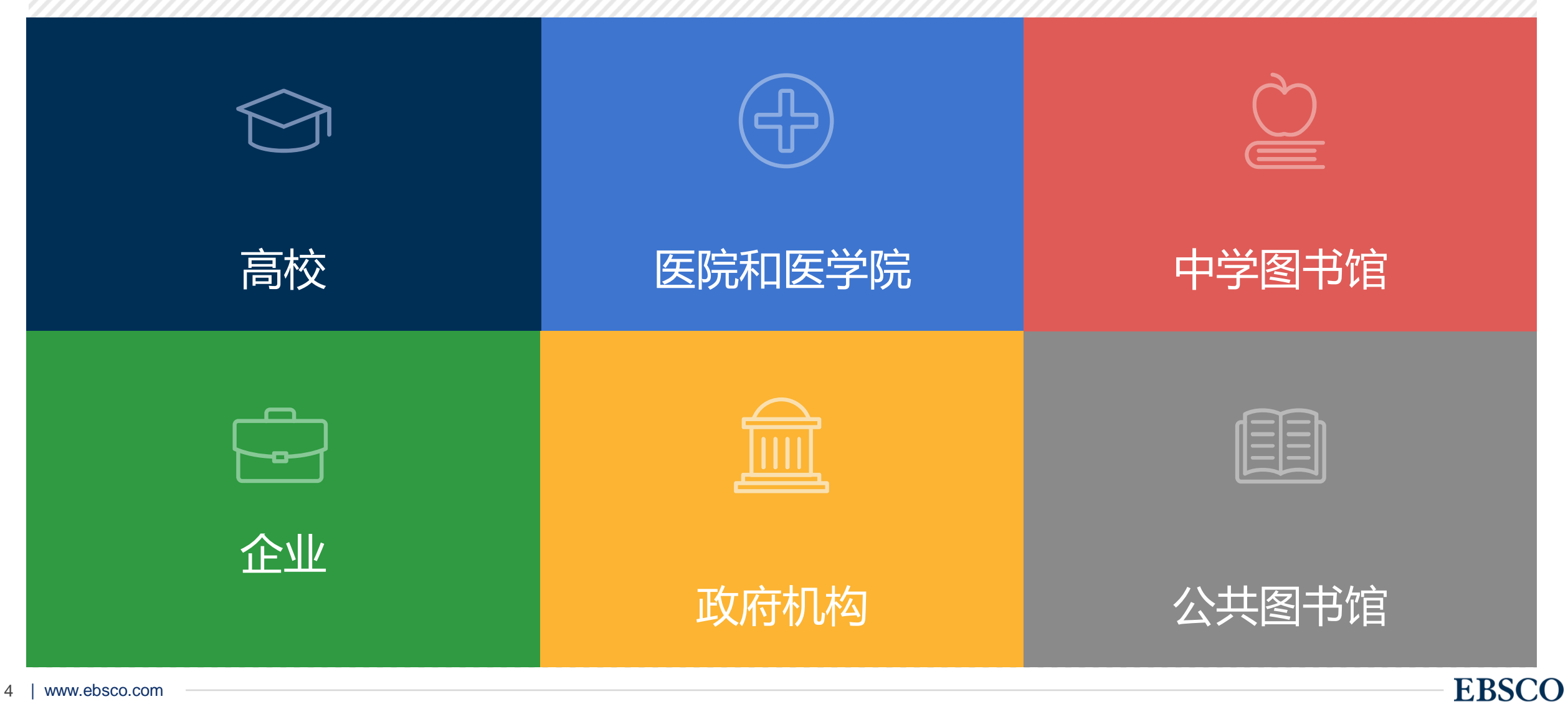

# **EBSCO**数据库 在中国大陆地区有近600家高校订户

# **EBSCO** Information Services

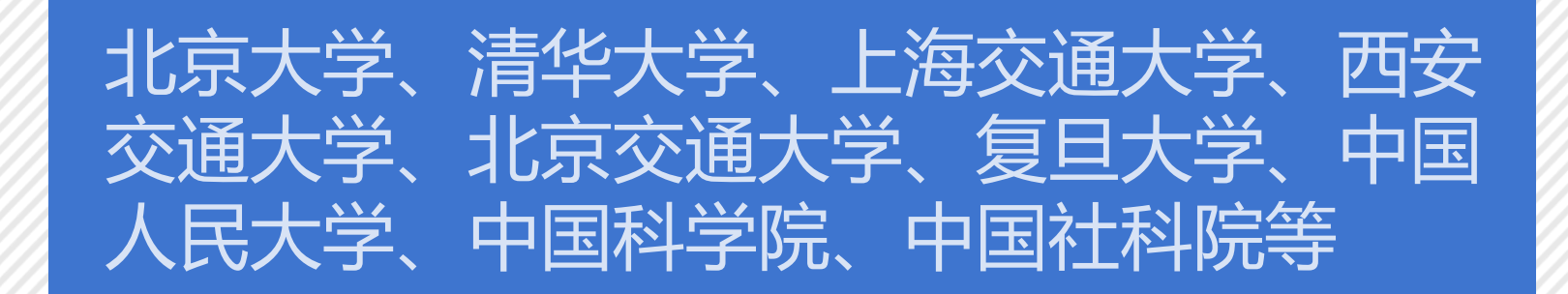

# 中国国家图书馆,上海图书馆,浙江图书馆、 天津图书馆

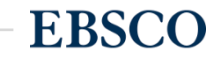

# 如何进入EBSCO

## 一般在图书馆中找到点击"电子资源数据库",找到EBSCO,点 击链接即可进入选择数据页面,或者直接进入检索页面

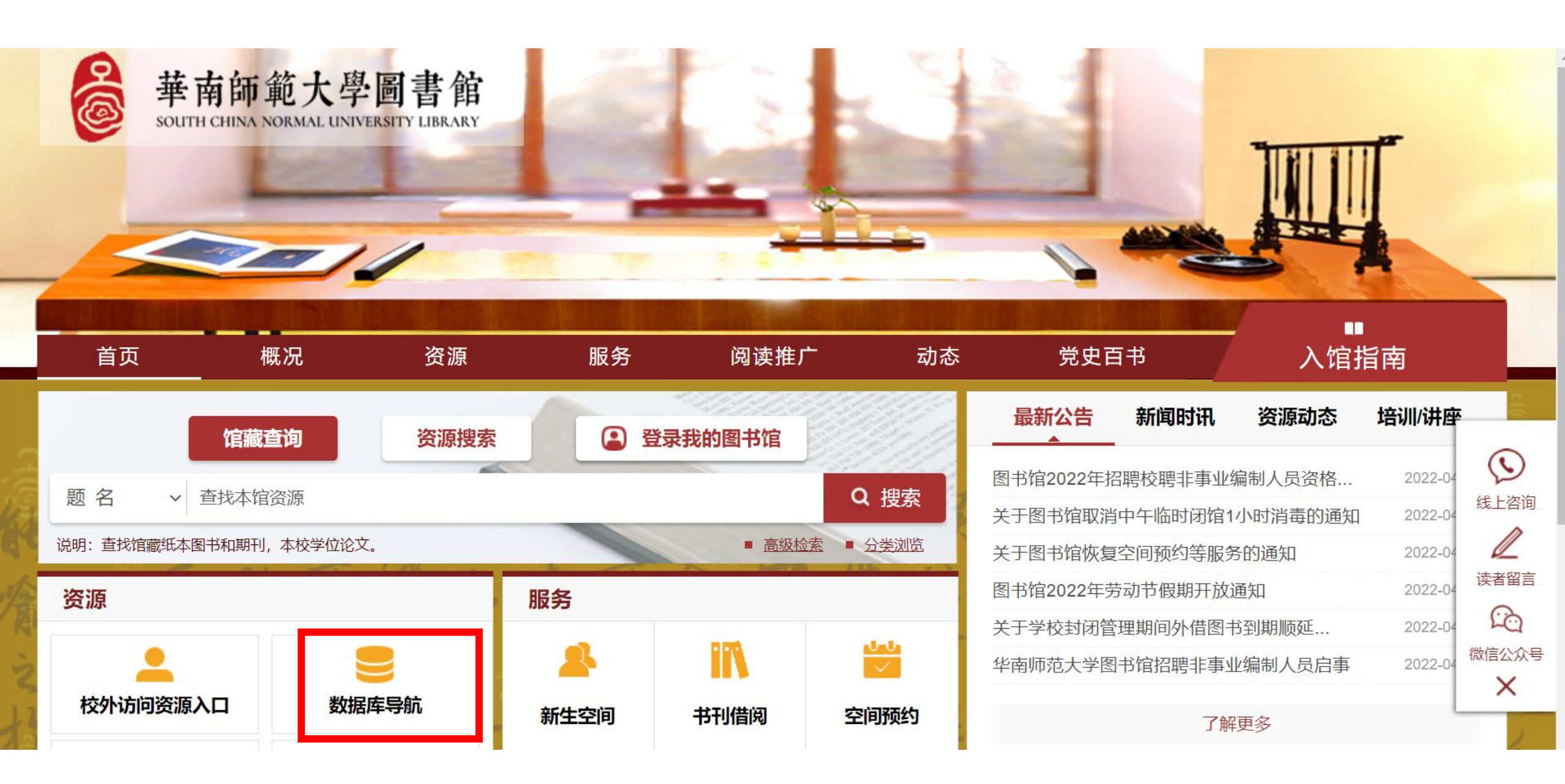

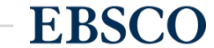

#### 数据库名称

| 首字母 A B C D E F G        | H I J K L M N O P           | Q R S T U V W X Y Z      |   |
|--------------------------|-----------------------------|--------------------------|---|
| 主要学科                     | 文献类型                        | ▼ 数据类别 ~ (               | ٦ |
| 常用中文数据库 中国知网(CNKI)       | 万方数据 读秀学术搜索                 | 超星电子图书 环球英语多媒体数据库 🗸      | , |
| 常用英文数据库 Elsevier Springe | er SCI SSCI Wiley Scifinder | r ESI IEL EV Compendex - | , |

■ 中文数据库 (共2条记录)

### ■ 外文数据库 (共5条记录)

- EPS全球统计数据分析平台
- e线图情

- Emerald
- Essential Science Indicators
- Engineering Village Compendex
- Elsevier ScienceDirect
- EBSCO(ASP+BSP)

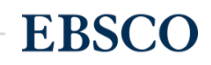

SOUTH CHINA NORMAL

UNIV

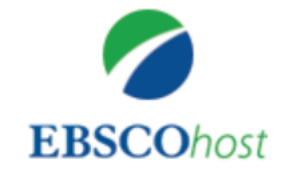

#### 正在检索: Academic Search Premier, 显示全部 | 选择数据库

输入关键字

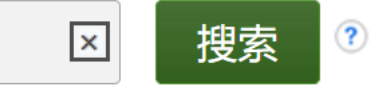

检索选项 ▶ 基本检索 高级检索 搜索历史记录

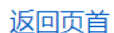

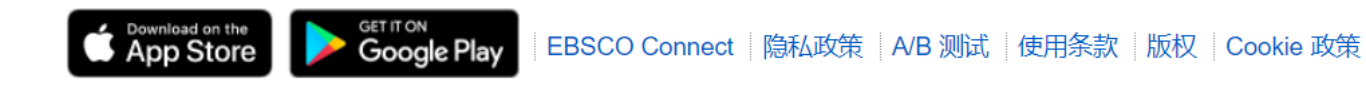

© 2022 EBSCO Industries, Inc. 保留所有权利。

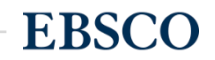

# 课程内容

第一部分:数据库内容介绍Introduction of Database Content 第二部分:上机操作演示 Demonstration ▶布尔逻辑和检索技巧,筛选区的运用 Basic Search ▶文件夹的建立与利用My EBSCO *host* Folder Account ▶如何设定期刊新知通报Create Alerts 第三部分:EBSCO移动App下载与使用 第四部分:在线帮助及参与网络课程Q&A

## 第一部分:数据库内容介绍 Introduction of Database Content

Academic Search Premier 综合学科检索数据库

Business Source Premier 商管财经全文数据库

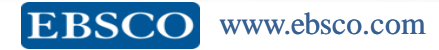

### At a Glance

Full Text  $\checkmark$ 

Subject Area: Multidisciplinary Ideal For: Academic Libraries, Government

#### Title Lists:

Journals & Magazines: Excel | HTML Other Sources: Excel | HTML Subject Title List: Excel | HTML

> 进入网站,可 下载资源列表

#### **Content Includes**

- More than 3,200 active full-text journals and magazines
- More than 2,800 active full-text peer-reviewed journals
- More than 1,300 active full-text peer-reviewed journals with no embarged
- More than 2,200 active full-text journals indexed in Web of Science or Scopus

#### Subjects Include

- Biology
- Chemistry
- Engineering
- Physics

(-)

- Psychology
- Religion and philosophy
- Science and technology
- Veterinary science

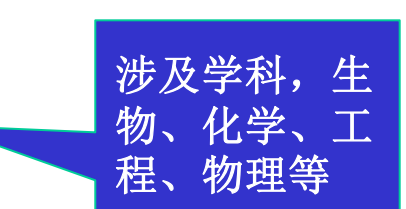

## ASP资源统计

EBSCO www.ebsco.com

综合学科检索数据库

# Academic Search 系列数据库提供来自顶尖出版社所的 数千种学术期刊全文内容,包含广泛的学科主题:

- 人类学
- 天文学
- 生物学
- 化学
- 工程
- 种族和多元文化研究
- 地理

- 法律
- 数学
- 医药科学
- 物理
- 心理学
- 宗教与哲学
  - 科学与技术

- 女性研究
- 动物学

| <i>Academic Search</i><br>版本 | 持续收录<br>全文期刊及杂志 | 持续收录<br>同行评审<br>全文期刊 | 无延迟持续收录<br>同行评审<br>全文期刊 | 持续收录<br>Web of Science<br>或<br>Scopus<br>全文期刊 |
|------------------------------|-----------------|----------------------|-------------------------|-----------------------------------------------|
| Academic Search<br>Premier   | 3,171           | 2,799                | 1,288                   | 2,239                                         |
| Academic Search<br>Complete  | 6,499           | 5,860                | 3,997                   | 3,850                                         |
| Academic Search<br>Ultimate* | 10,021          | 9,017                | 6,506                   | 5,162                                         |

EBSCO www.ebsco.com

\*Expected figures by September 2018

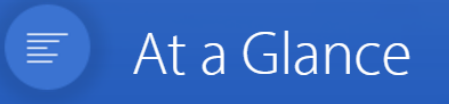

#### Full Text 🗸

Subject Area: Business & Economics Ideal For: Academic Libraries, Government, Public Libraries

#### Title Lists:

Journals & Magazines: Excel | HTML Other Sources: Excel | HTML Subject Title List: Excel | HTML

进入网站,可 下载资源列表

### **Content Includes**

- Nearly 1,200 active full-text journals and magazines
- Nearly 700 active full-text peer-reviewed journals
- More than 310 active full-text peer-reviewed journals with no embargo

涉及学科

• 580 active full-text journals indexed in Web of Science or Scopus

### Subjects Include

- Accounting
- Finance
- Economics
- Marketing
- Management
- Management information systems
- Operations management

## BSP资源统计

### 企业商管财经数据库

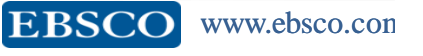

### Business Source 中的五种关键资 源帮您进行商学研究:

- 哈佛大学研讨会系列视频: 观看哈佛商学 院的相关视频,视频会显示在您的检索结果 中。(适用于 Business Source Complete 和 Business Source Ultimate)
- 公司档案: 获取关于主要执行官、竞争对 (2)手、主要产品和服务、营业额和市场价值的 资讯。.
- SWOT 分析: 了解某一公司的优势、劣势、 (3) 机会与危机。
- 国家报告:获取有关一个国家的政治风向、 (4) 经济状况、政府支出、您所查找的公司所在 地区的国内生产总值的信息。
- 行业概况: 查看与某一公司相关的行业概 (5) 况。

| Business Source® |         |
|------------------|---------|
| 资源种类:            | 涵盖领域:   |
| ・书籍              | ·会计学    |
| ·商业期刊            | ·银行学与财经 |
| ·公司档案            | ·商业新闻   |
| ·国家报告            | ·商业策略   |
| • 财经数据           | ·管理学    |
| ·哈佛大学研讨会系列视频     | ·市场营销   |
| ·市场报告            | ·地区商业   |
| • 行业概况           |         |
| · SWOT 分析        |         |
|                  |         |

| <i>Business Source</i><br>Version | 全文总刊<br>量 | 同行评审<br>全文刊量 | 无滞后<br>全文刊量 | SCI & SSCI<br>原汤森路透引<br>文或Scopus<br>爱思唯尔引文 |
|-----------------------------------|-----------|--------------|-------------|--------------------------------------------|
| Premier                           | 1,122     | 663          | 292         | 558                                        |
| Complete                          | 2,096     | 1,259        | 745         | 827                                        |
| ULTIMATE*                         | 3,507     | 2,112        | 1,401       | 1,103                                      |

\*Expected figures by Sept. 2018

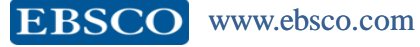

(1

### **Top Five U.S. General Business Magazines**

EBSCO

| Magazine Name           | BSP<br>Full Text Coverage      |  |
|-------------------------|--------------------------------|--|
| Bloomberg Businessweek  | Active Full Text<br>NO Embargo |  |
| Forbes                  | Active Full Text<br>NO Embargo |  |
| Fortune                 | Active Full Text<br>NO Embargo |  |
| Harvard Business Review | Active Full Text<br>NO Embargo |  |
| Money                   | Active Full Text<br>NO Embargo |  |

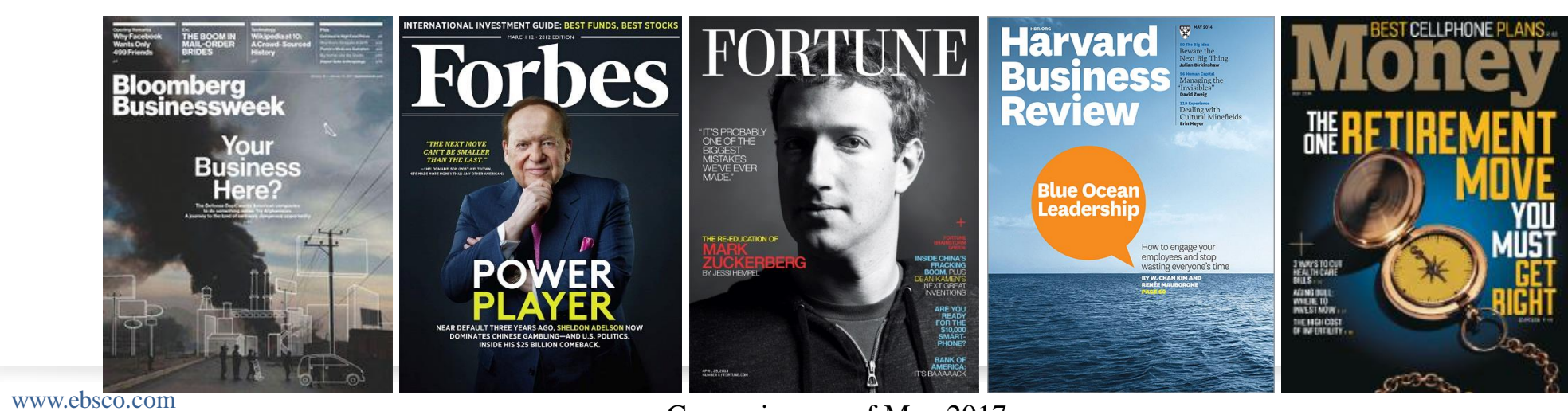

Comparison as of May 2017

# 第二部分: EBSCOhost如何助力您的科学研究?

- 一、开题、投稿、大论文
- 如何找文献
- 如何保存和分享文献
- 如何快速获取参考文献信息
- 二、个人知识积累
- 了解行业发展最新动态
- 定期阅读个人感兴趣的期刊
- 听力辅助阅读文献,掌握专业学科外语词汇

有EBSCO陪伴,论文路上不孤单。

# 找文献——检索方法

### 检索文章

- •高级检索——检索选项
- •关键词检索
- •主题词检索
- •组合检索

## 检索整刊

•出版物

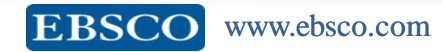

# 基本检索及高级检索

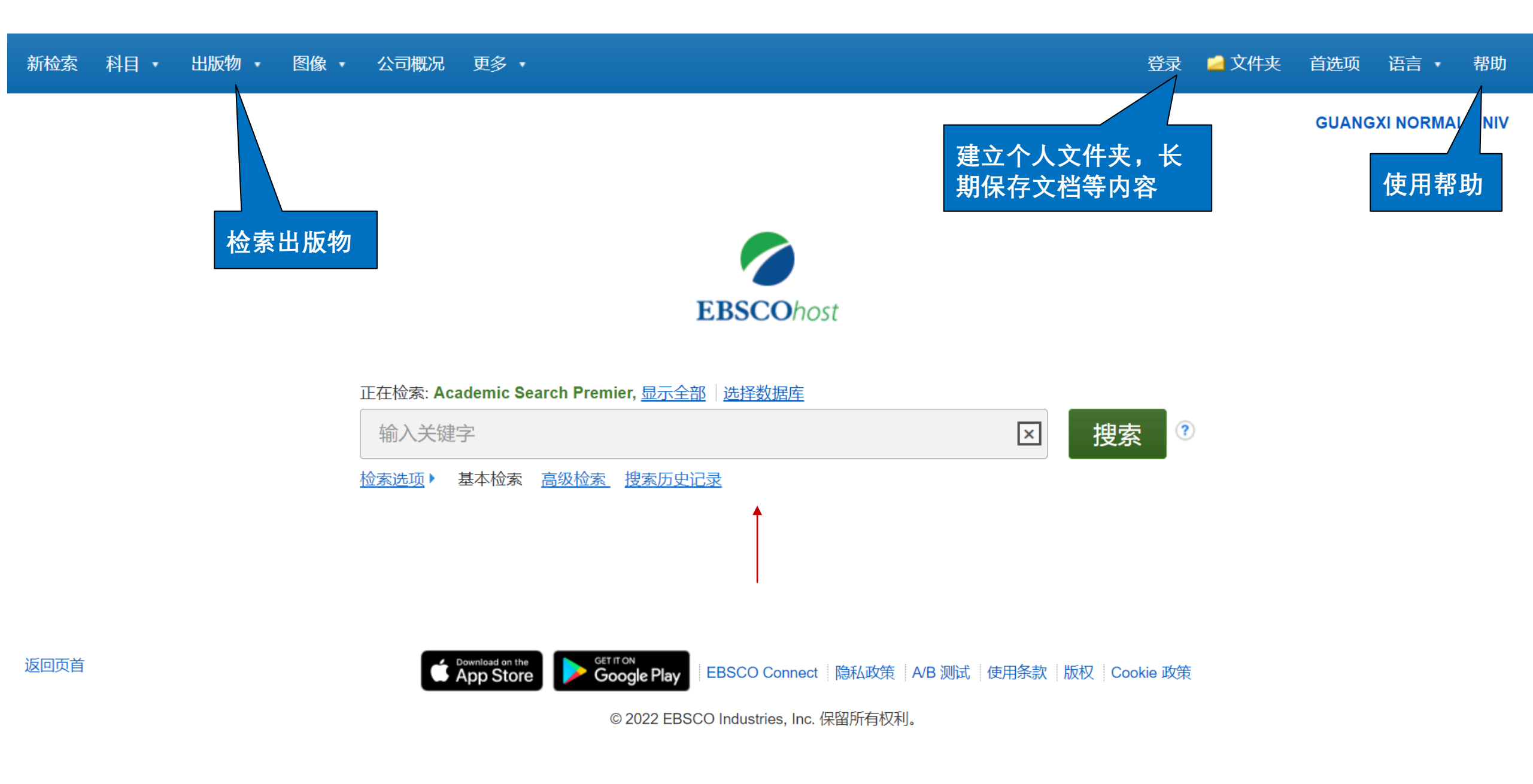

#### 新检索 科目 · 出版物 · 公司信息 更多 ·

▲ 登录 📄 文件夹 🌣 首选项 语言 🔹 😯 帮助 退出

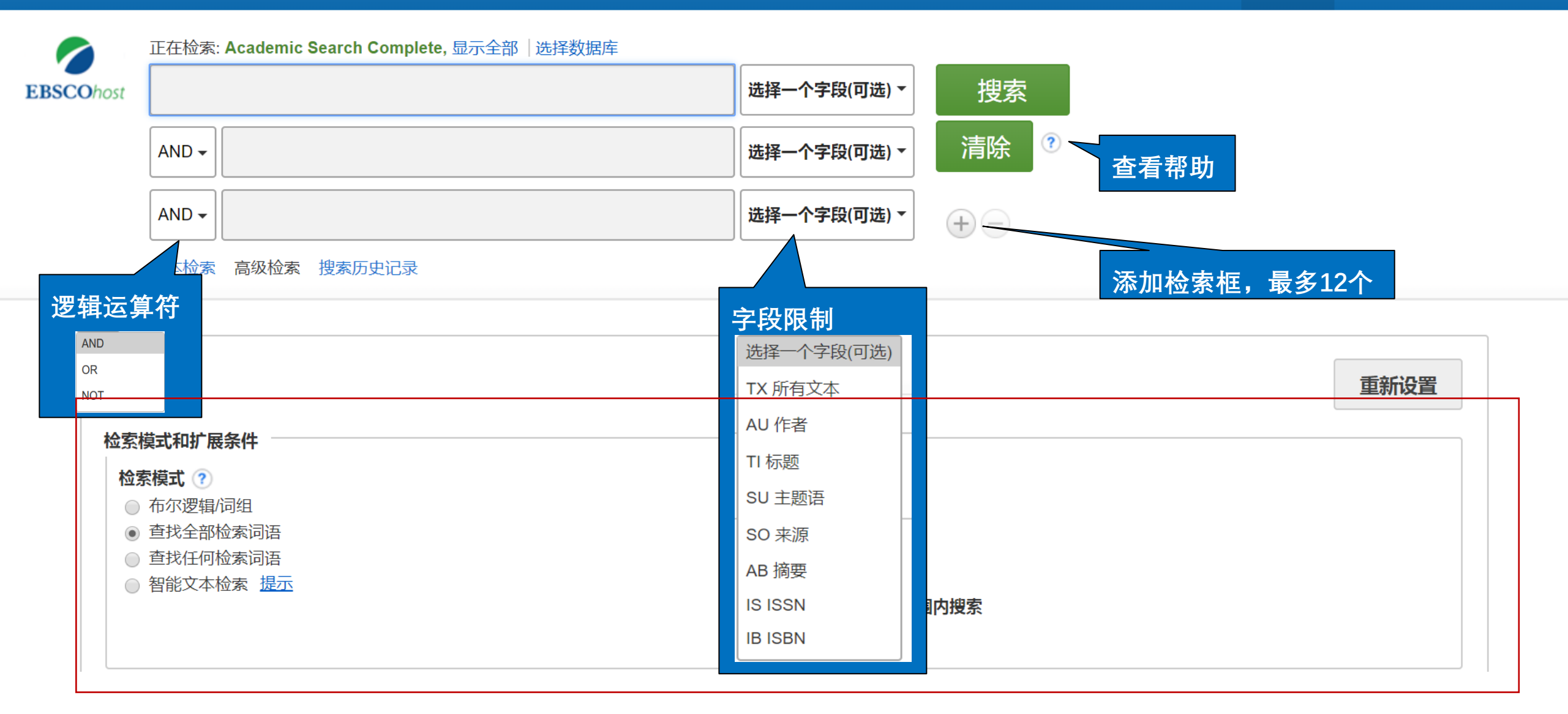

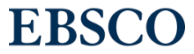

# 布尔逻辑运算符

- AND 用于缩小检索范围,类似于"交集"概念
- coffee and tea 检索到的结果中既包含 coffee 也包含 tea。
- OR 用于扩大检索范围,类似于"并集"概念
- college <u>or</u> university 检索的结果中或者包含college, 或者包含university。
- NOT 用于排除检索结果中不需要的项,类似于"非"的概念
- Cookies not computer 检索的结果只和Cookies相关,不包含computer。

EBSCO

# **论文主题: 传统教学方式与在线教学方式的满意度对比** Q:如果没有学过任何英文论文搜索技巧,你怎么检索关于 这个主题的文献?

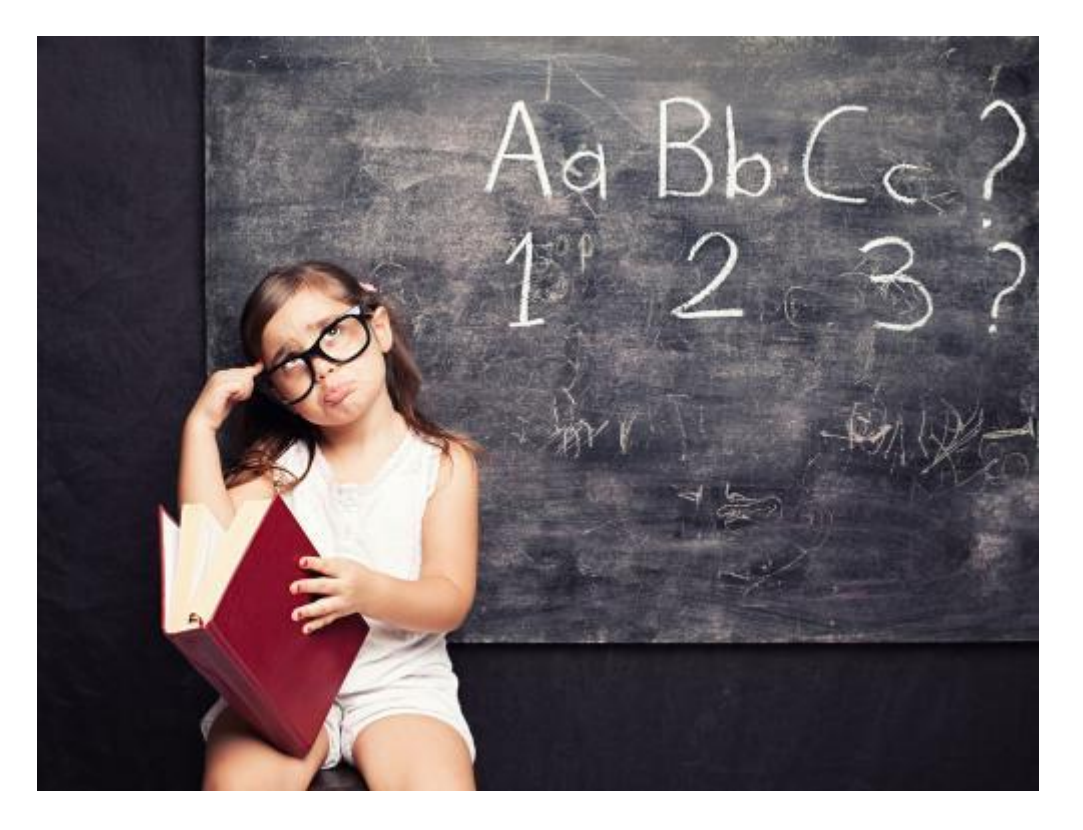

# 论文主题: 传统教学方式与在线教学方式的满意度对比

- 摘取关键实词,用AND 连接各个关键词 传统教学AND在线教学AND满意度AND对比
- 2. 分析关键实词,中译英的时候注意近义词,同义词 在线教学: online learning or online education or online instruction or online teaching or online courses or e learning or distance education
- 运用英文检索技巧,截词符,通配符等对关键实词的变形体进行检索。比如\* 和""的用法。

4. 针对关键词进行字段预定义,比如TI字段,SU字段。

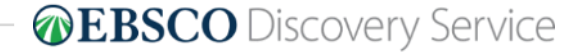

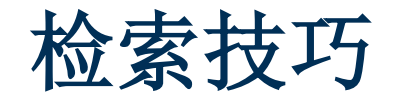

- 截词符号(\*)用于检索变形体, 单复数
  - -econ\* 可以检索到economy, economic, economically, etc
- 通配符:适用于一个字母(?)用于检索英美单词拼写差异

- organi?ation 可以检索到 organisation or organization

- 通配符:适用于多个字母(#)用于检索英美单词拼写差异
  - -behavio#r 可以检索到 behavior or behaviour
- 短语检索("")用于检索固定短语
  - "global warming" 可以检索到固定格式的词组, 位置顺序保持不变。

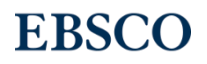

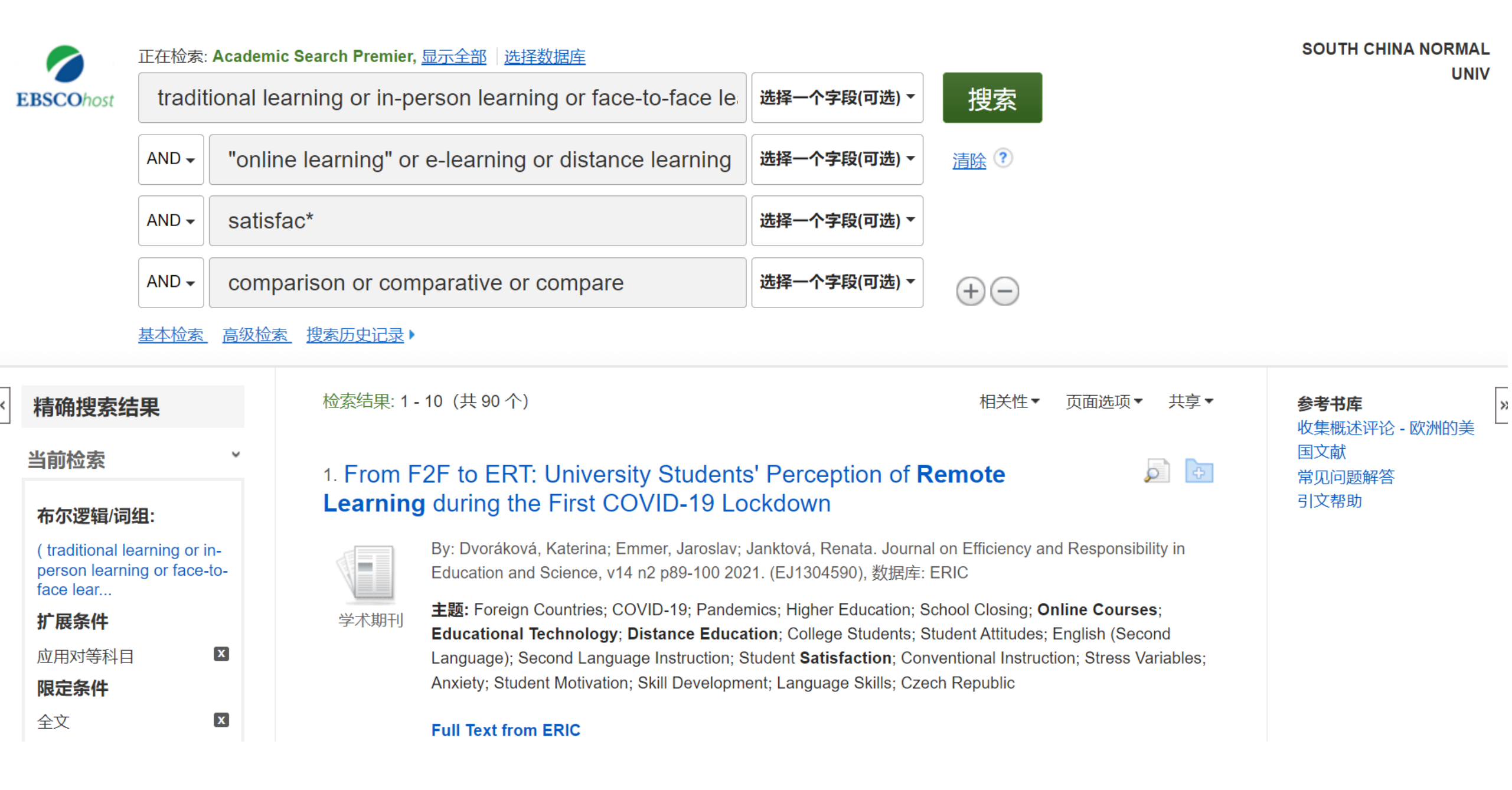

# 检索结果筛选及查看

# 检索结果过少,漏掉了相关文献?

## 放宽检索要求,提高检全率

•去掉某个方面的检索要求

•放宽检索范围:学科领域、时间、文章类型,关键词出现的字段等;

•将描述检索主题的词想全,包括同义词及缩写形式;如:MRI OR magnetic resonance imaging(磁共振成像)

•使用单数单词检索,可以检索到大多数单词单数、复数和所有格,不规则单词除 外;如:city 可以检索出city, cities, city's, cities'

•使用通配符;

# 检索结果过多,很多文献不相关

## 进一步限定检索,提高检准率

•准确描述检索需求;

•严格限定检索范围:学科领域、时间、文章类型、关键词出现的字段等;
•选择与检索主题密切相关的词和专业术语,如:kidney disease OR renal failure,避免使用过于宽泛的词汇,如:influence;

•使用词组检索或位置检索

•在检索结果的基础上进行二次检索;

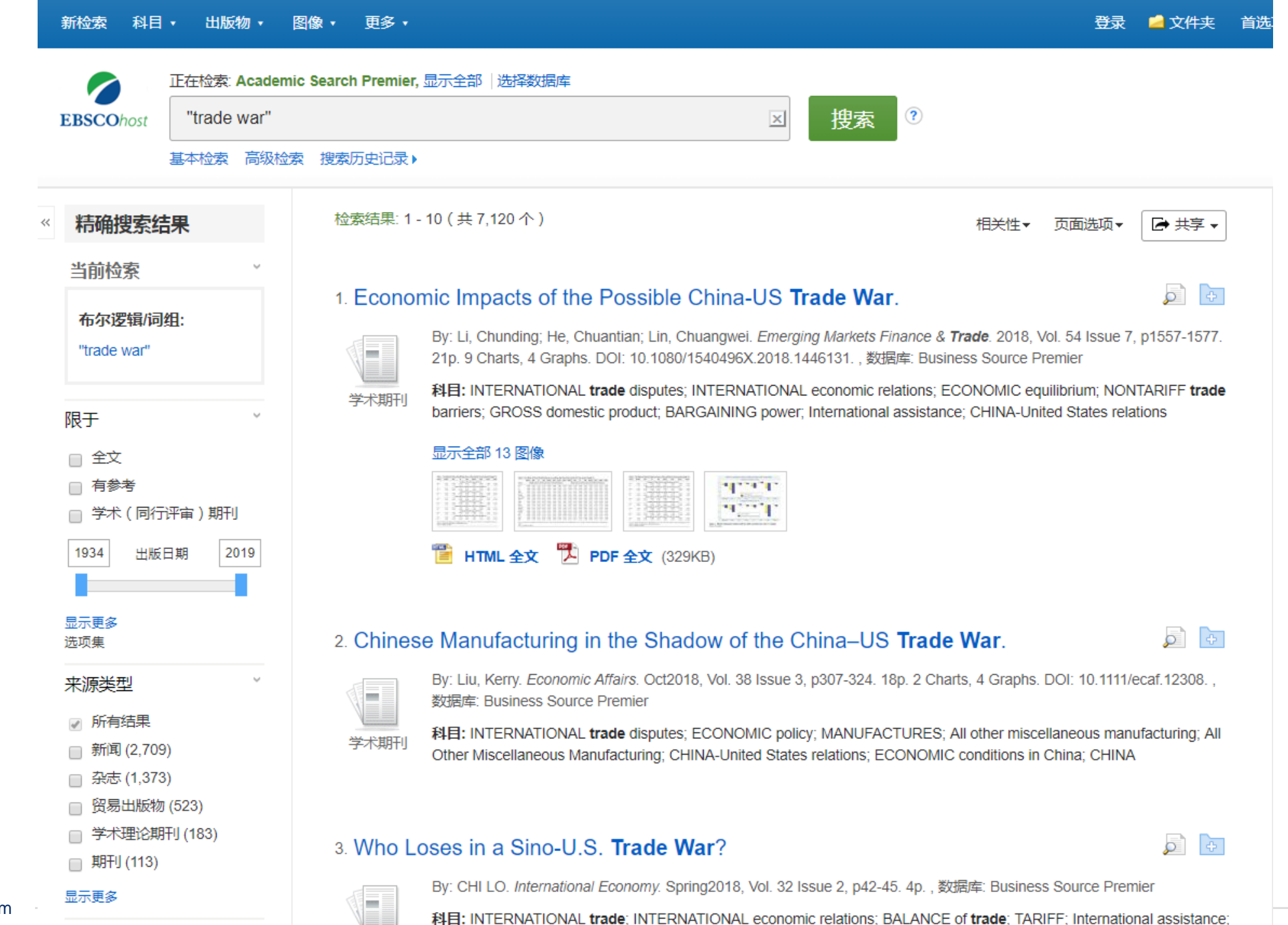

**EBSCO** 

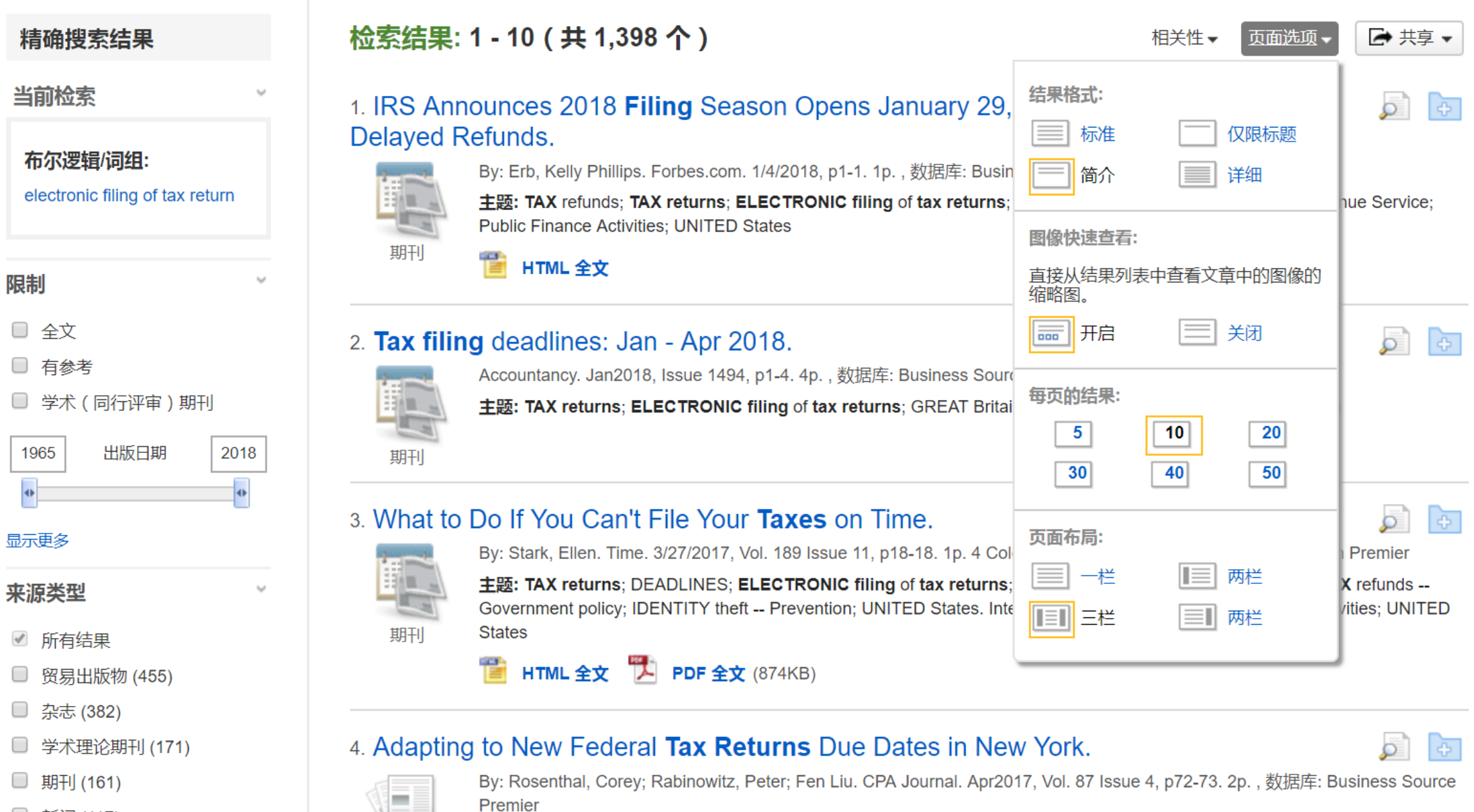

🔲 新闻 (117)

主题: TAX returns: ELECTRONIC filing of tax returns: TAX accounting: TAX auditing: TAX rates & tables: Other Accounting

<<

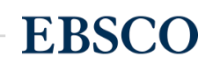

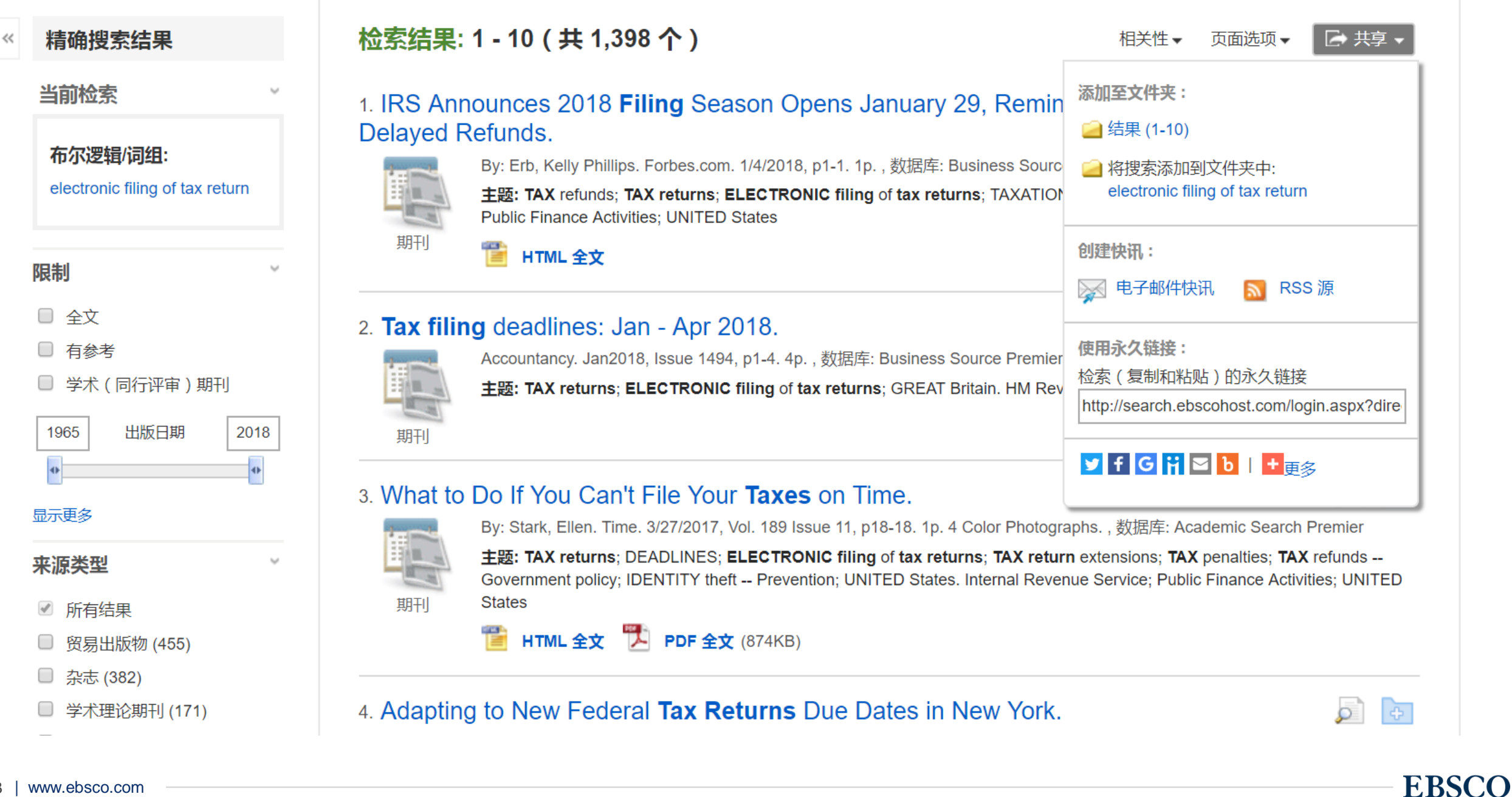

## 期刊 👕 HTML 全文 PDF 全文 (874KB)

### 4. Adapting to New Federal Tax Returns Due Dates in New York.

By: Rosenthal, Corey; Rabinowitz, Peter; Fen Liu. CPA Journal. Apr2017, Vol. 87 Issue 4, p72-73. 2p., 数据库: Business Source Premier

主题: TAX returns: ELECTRONIC filing of tax returns: TAX accounting: TAX auditing: TAX rates & tables: Other Accounting

## 检索结果: 1 - 10 ( 共 1,398 个 )

**Delayed Refunds.** 

期刊

### 当前检索

精确搜索结果

## 布尔逻辑/词组:

electronic filing of tax return

### 限制

全文

有参考

□ 学术(同行评审)期刊

| 1965 | 出版日期 | 2018 |
|------|------|------|
| •    |      | •    |

### 显示更多

来源类型

- ✓ 所有结果
- 贸易出版物 (455)
- 杂志 (382)
- 学术理论期刊 (171)
- 期刊 (161)

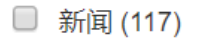

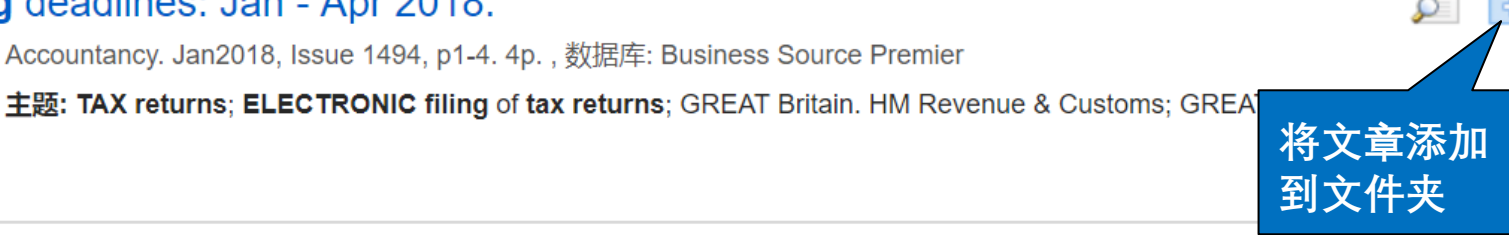

### 3. What to Do If You Can't File Your **Taxes** on Time.

By: Erb, Kelly Phillips. Forbes.com. 1/4/2018, p1

主题: TAX refunds; TAX returns; ELECTRON

Public Finance Activities; UNITED States

HTML 全文

2. Tax filing deadlines: Jan - Apr 2018.

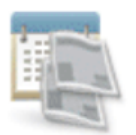

期刊

By: Stark, Ellen. Time. 3/27/2017, Vol. 189 Issue 11, p18-18. 1p. 4 Color Photographs., 数据库: Academic Search Premier

1 IRS Announces 2018 **Filing** Season Opens January 29, Reminds Taxpayers About

点击查看文

章详细信息

Accountancy. Jan2018, Issue 1494, p1-4. 4p., 数据库: Business Source Premier

主题: TAX returns; DEADLINES; ELECTRONIC filing of tax returns; TAX return extensions; TAX penalties; TAX refunds ---Government policy: IDENTITY theft -- Prevention; UNITED States. Internal Revenue Service: Public Finance Activities; UNITED States

1p., 数据库: Business Source Premier

ing of tax returns; TAXATION; U

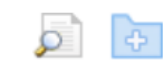

**EBSCO** 

→ 共享、

enue Service;

相关性 🗸 页面选项▼

查看文章简介

👕 HTML 全文

📄 详细记录

PDF 全文 (1.1MB)

#### <mark>查找相似结果</mark> 使用智能文本搜索。

# Peter Navarro Used to Be a Democrat. Today He's the Architect of President Trump's Trade War.

| 作者:   | Ball, Molly (AUTHOR)                                                                                                    |
|-------|----------------------------------------------------------------------------------------------------|
| 来源:   | Time. 9/3/2018, Vol. 192 Issue 9/10, p42-47. 6p. 2 Color Photographs.                                                                                                    |
| 文献类型: | Article                                                                                                    |
| 主题语:  | *ECONOMISTS<br>*ECONOMISTS Political activity<br>*ECONOMISTS United States<br>*DEMOCRATS' attitudes<br>*REPUBLICANS Attitudes<br>*POLITICAL participation<br>ATTITUDES                                                                                                    |
| 人物:   | NAVARRO, Peter                                                                                                    |
| 摘要:   | The article profiles the American economist Peter Navarro. Particular focus is given to his shift from Democrat to Republican<br>and to his assistance to President Donald Trump's " <b>trade war</b> ." Topics discussed include tariffs placed on imported goods<br>since Trump's presidency, including those on washing machines, solar panels and aluminum, how Navarro studied at Tufts<br>University in Massachusetts, and his prior associations with well known democrats including Hillary Clinton. |
| 全文字数: | 3313                                                                                                    |
| ISSN: | 0040-781X                                                                                                    |
| 入藏编号: | 131380544                                                                                                    |

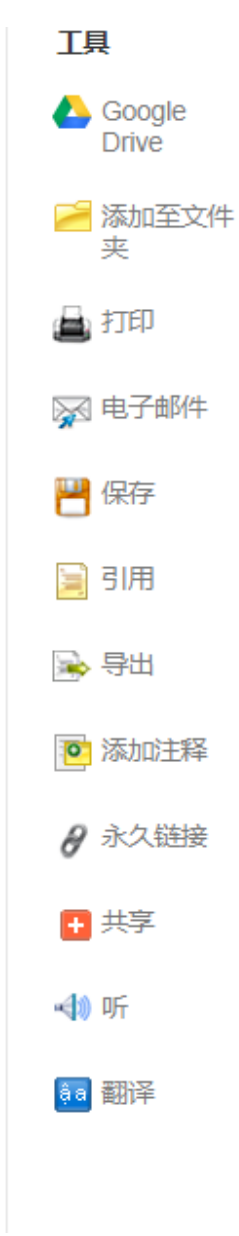

**EBSCO** 

| 详细记录                             | ◆结果列表 精确检索 ◆                                                       | 8共7,120 ▶                                                                                                    |        | <b>工具</b> >                                                 |
|----------------------------------|--------------------------------------------------------------------|----------------------------------------------------------------------------------------------------|--------|-------------------------------------------------------------|
| TIML 全文                          | 🗟 引文格式                                                             |                                                                                                    | X      | Coogle Drive                                                |
| PDF 全文 (1.1MB)                   | <ul> <li>注:请查看如下说明<br/>式和标点符号正确。</li> </ul>                        | 月 EBSCO 支持站点 并在使用之前进行必要更正。 <b>请特别注意个人姓名、大写和日期。</b> 请始终参考图书馆资料以确保格                                                                                                    |        | 🎴 添加至文件<br>夹                                                |
| <mark>查找相似结果</mark><br>使用智能文本搜索。 | ABNT<br>(巴西国家标准)                                                   | 参考文献<br>BALL, M. Peter Navarro Used to Be a Democrat. Today He's the Architect of President Trump's Trade War.<br><b>Time</b> , [s. l.], v. 192, n. 9/10, p. 42–47, 2018. Disponível em: <a href="http://search.ebscohost.com/login.aspx?">http://search.ebscohost.com/login.aspx?</a><br>direct=true&db=aph&AN=131380544⟨=zh-cn&site=ehost-live>. Acesso em: 18 mar. 2019. |        | ▲ 打印 ● 市子邮件 ● 保存 ● 引用                                       |
|                                  | AMA<br>(American Medical<br>Assoc.)                                | 参考列表<br>Ball M. Peter Navarro Used to Be a Democrat. Today He's the Architect of President Trump's Trade War.<br><i>Time</i> . 2018;192(9/10):42-47. http://search.ebscohost.com/login.aspx?<br>direct=true&db=aph&AN=131380544⟨=zh-cn&site=ehost-live. Accessed March 18, 2019.                                                                                            | Ŧ      | <ul> <li>Subsequence</li> <li>导出</li> <li>逐 添加注释</li> </ul> |
|                                  | 导出至文献目录管理软件(EndNote、ProCite、Reference Manager、RefWorks、BibTeX 等) » |                                                                                                    | ┛ 永久链接 |                                                             |
|                                  | Peter Navarro Used to Be a Democrat. Today He's the                |                                                                                                    |        |                                                             |
|                                  | Architect of                                                       | President Trump's Trade War.                                                                                                    |        | 📣 听                                                         |
|                                  | 作者: Ball, 1                                                        | Molly (AUTHOR)                                                                                                    |        | ța 翻译                                                       |
|                                  | 来源: Time.                                                          | 9/3/2018, Vol. 192 Issue 9/10, p42-47. 6p. 2 Color Photographs.                                                                                                    |        |                                                             |
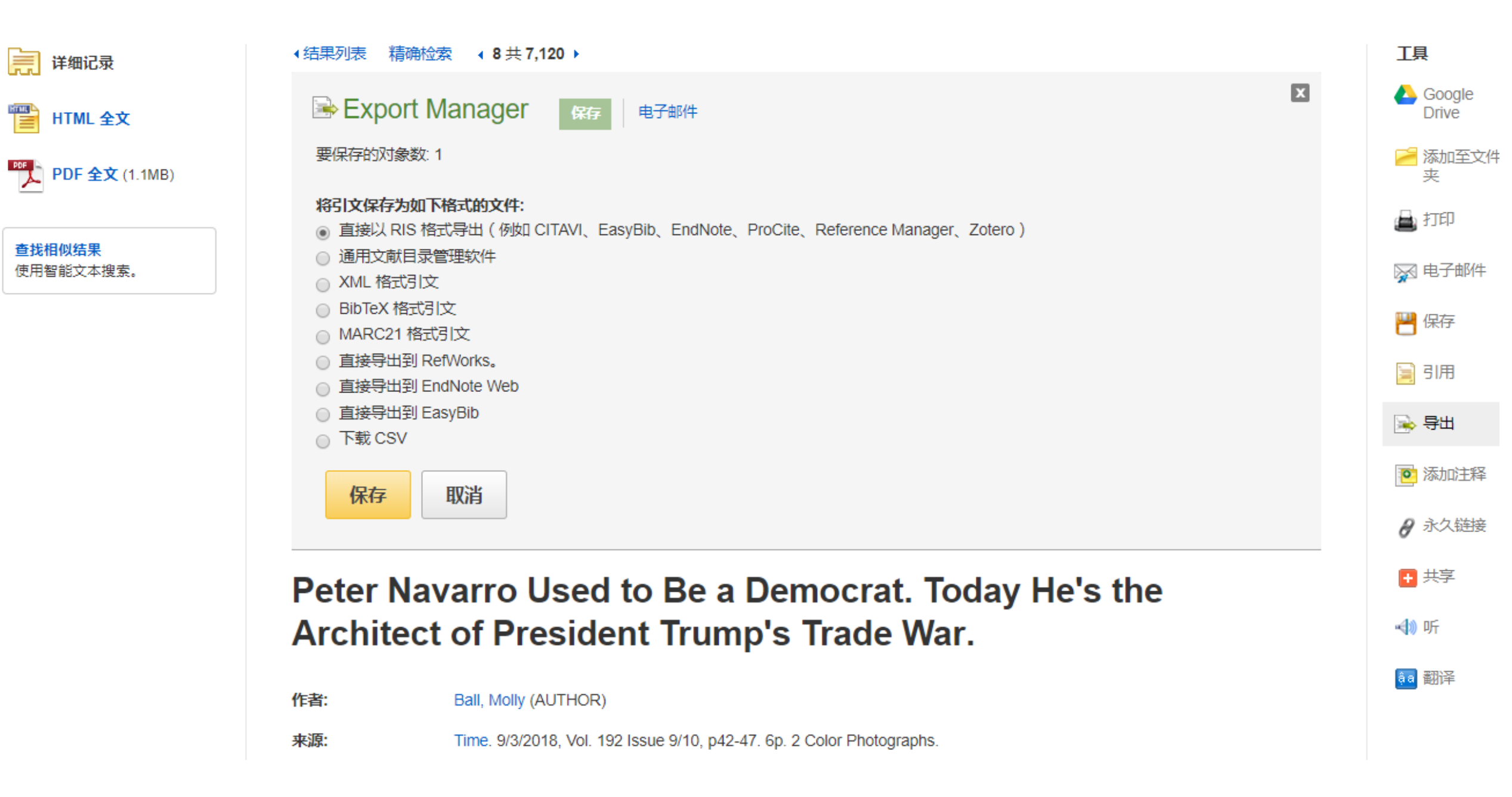

边读边听

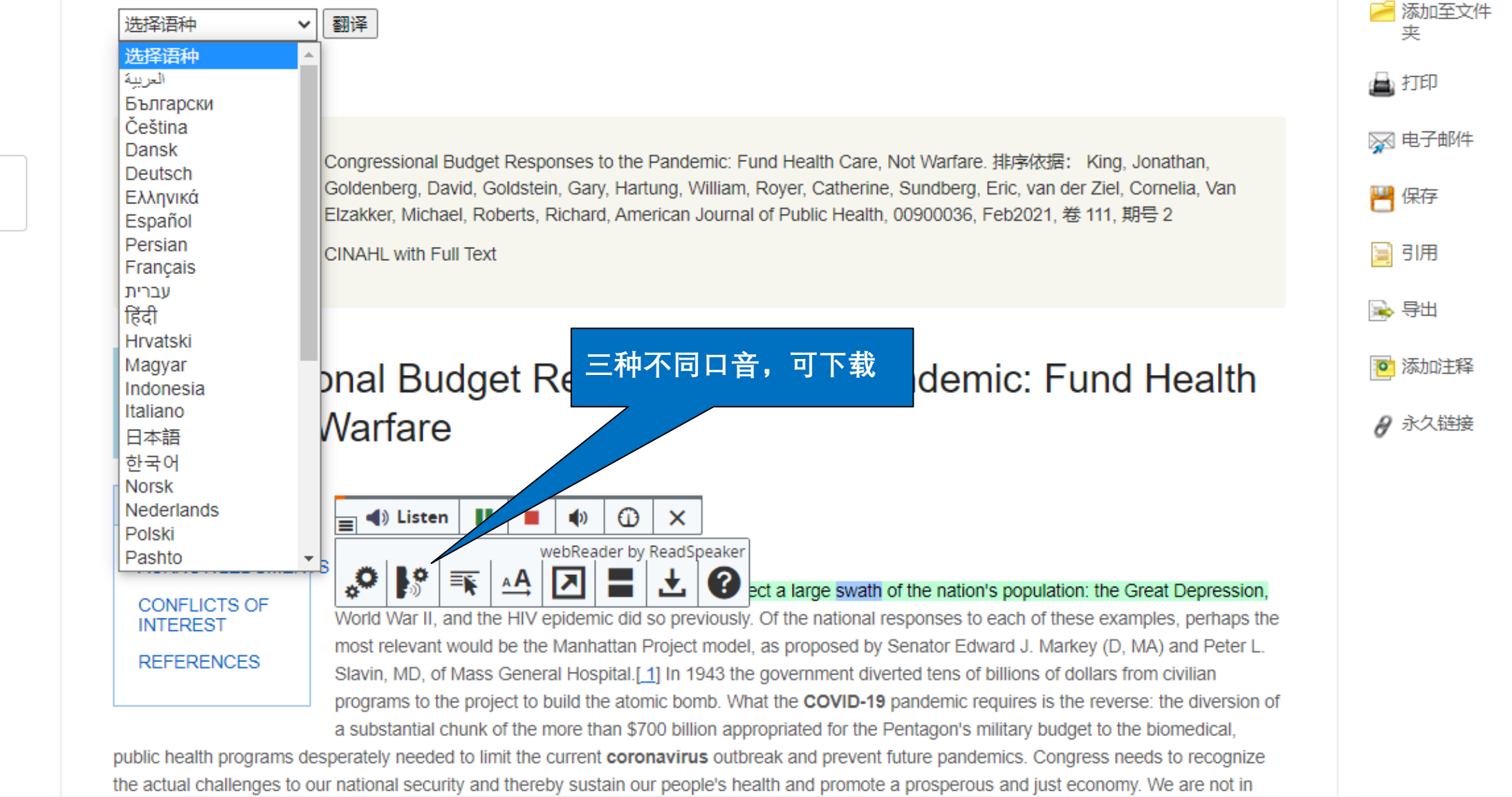

HTML 全文

PDF 全文

查找相似结果

使用智能文本搜索。

## 如何检索HTML格式文献?

输入公式: keyword and FM T 可以检索到HTML格式文献, 实现全文翻译及在线朗读功能, 注意PDF文章无此功能。

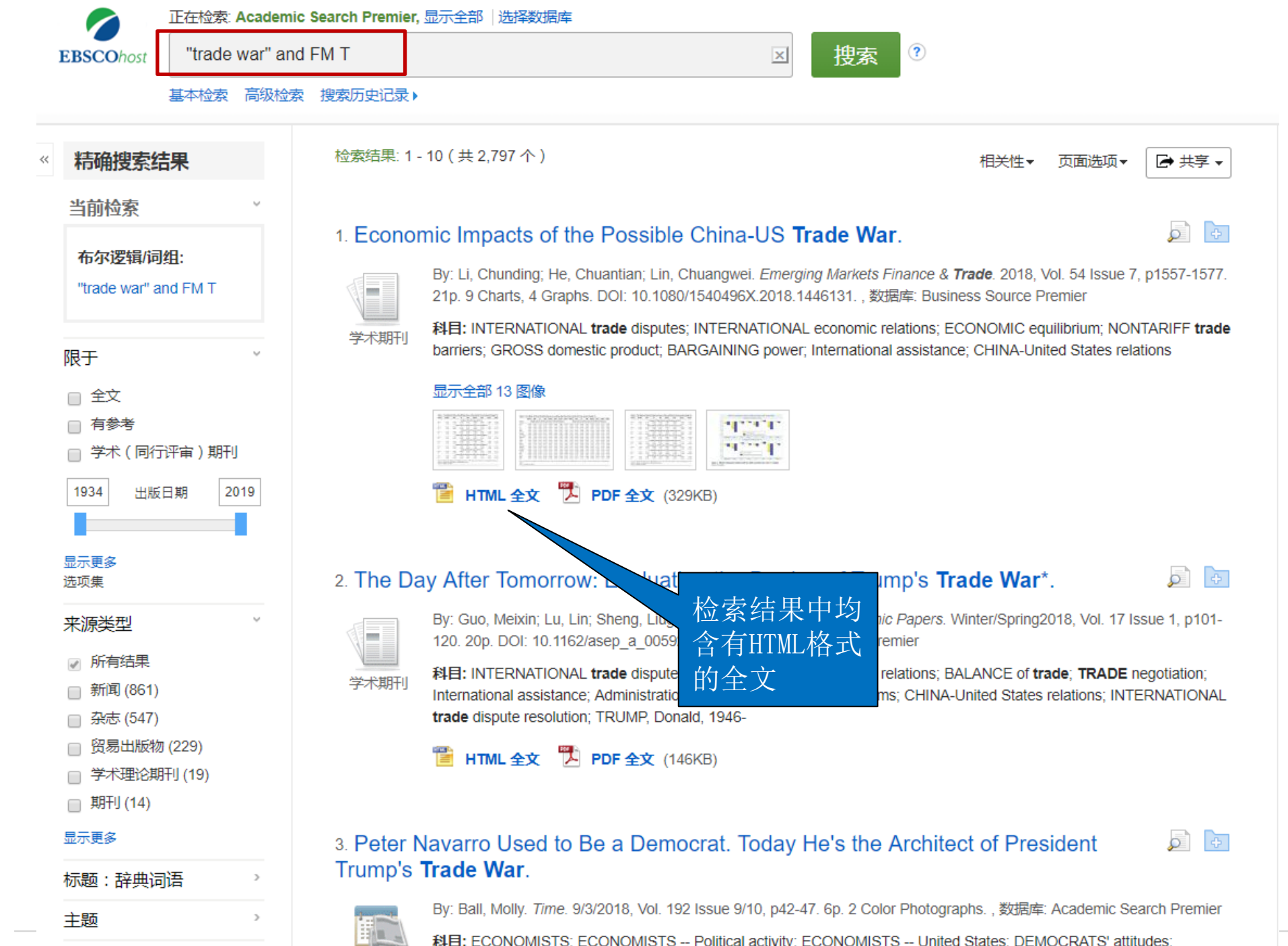

www.ebsco.com 40

科目: ECONOMISTS; ECONOMISTS -- Political activity; ECONOMISTS -- United States; DEMOCRATS' attitudes;

EBSCO

# 文件夹的建立及利用

- 可免费注册个人文件夹
- 可长期保存个人检索到的文章、图书、视频等内容,还可以订阅期刊
  或检索提醒,新建或分享文件夹。
- 点击右上角"登录", 先创建文件夹

### **EBSCO**

EBSCO Support Site

| Welcome back<br>Don't have an account? Sign up. |                                        |
|-------------------------------------------------|----------------------------------------|
| Username or email address                       | 已有账号密码可直接输<br>入账号密码登录,还没<br>友账户的可占去创建新 |
| Password Show                                   | ◎ 账户                                   |
| Forgot your password?                           |                                        |
| Sign in                                         |                                        |
|                                                 |                                        |

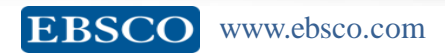

#### EBSCO 支持网站

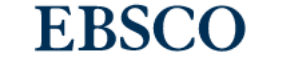

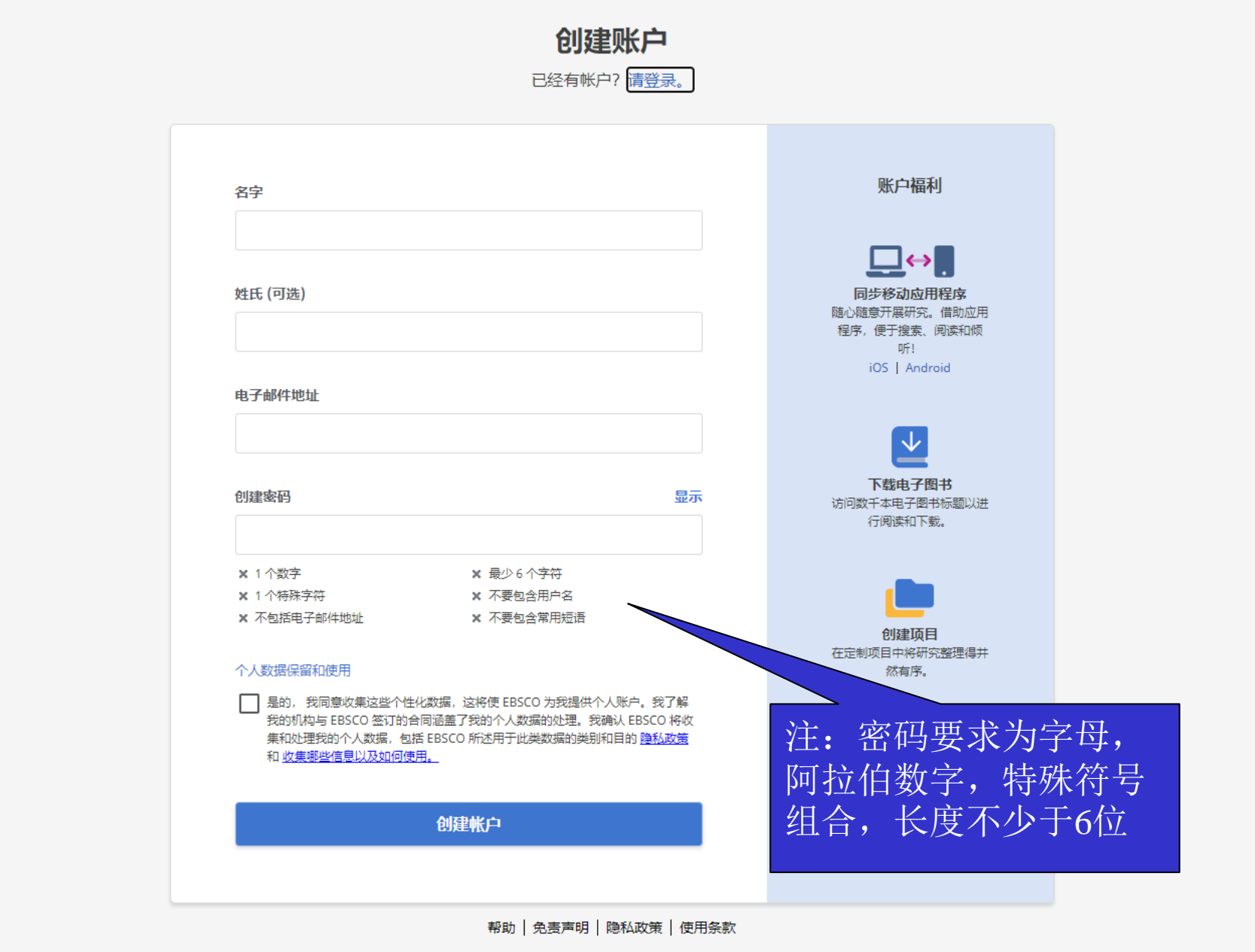

© 2020 EBSCO Industries, Inc. 保留—切权利

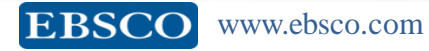

https://signin.ebsco.zone/authorize?client\_id=krfy5MfSNVvhWRZ84aYgDBJOuZFNOjYl&response\_type=code&redirect\_uri=https%3A%2F%2Fauth.ebsco.zone%2Fapi%2Fdispatcher%2Fauth0%2Fcallback&scope=affiliation email openid profile role&a...

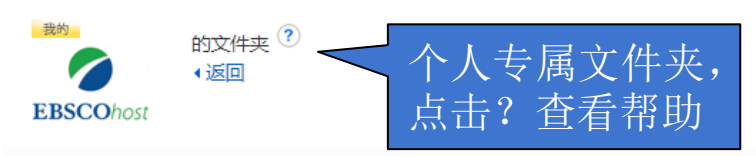

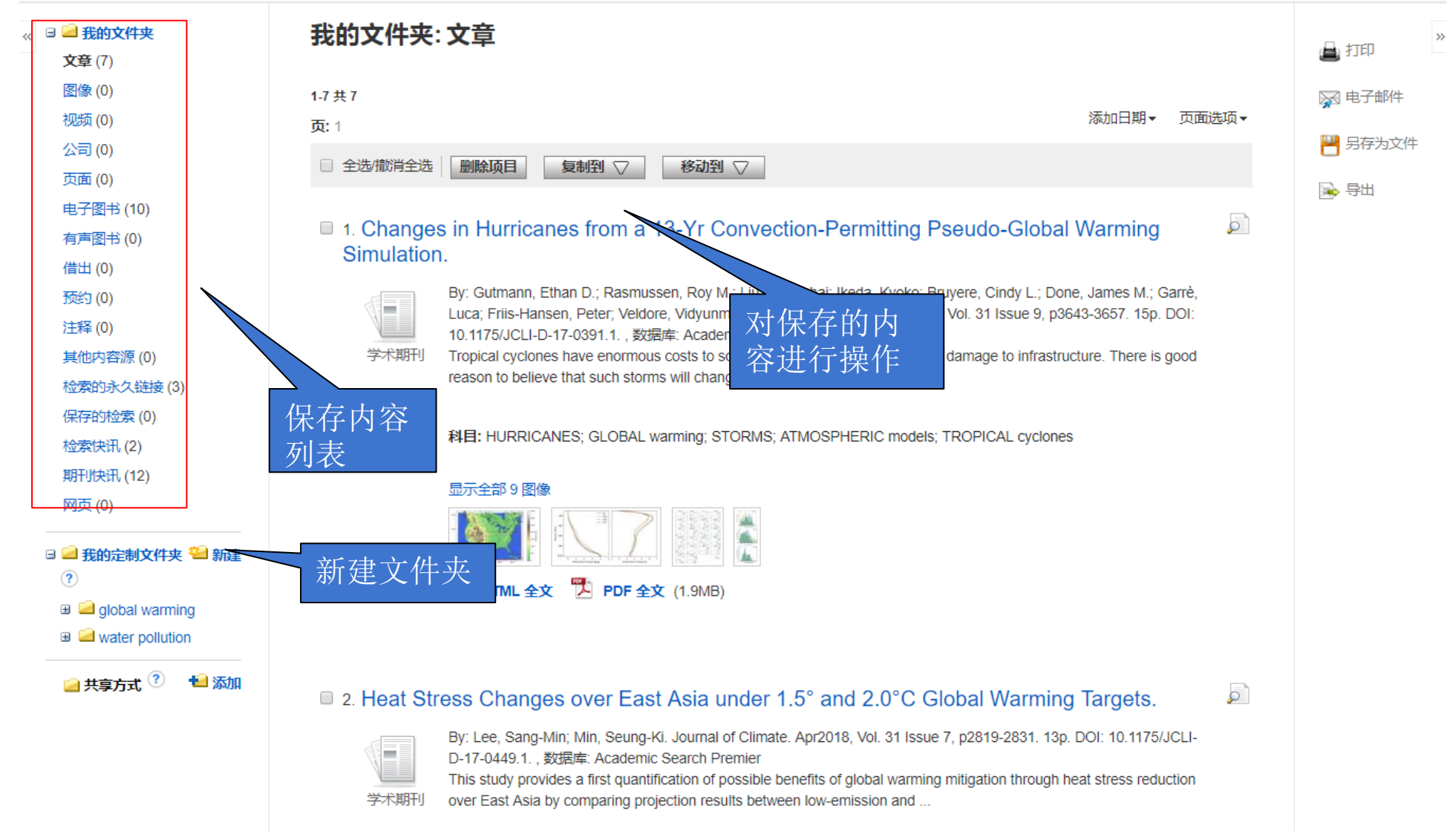

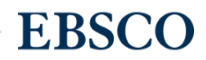

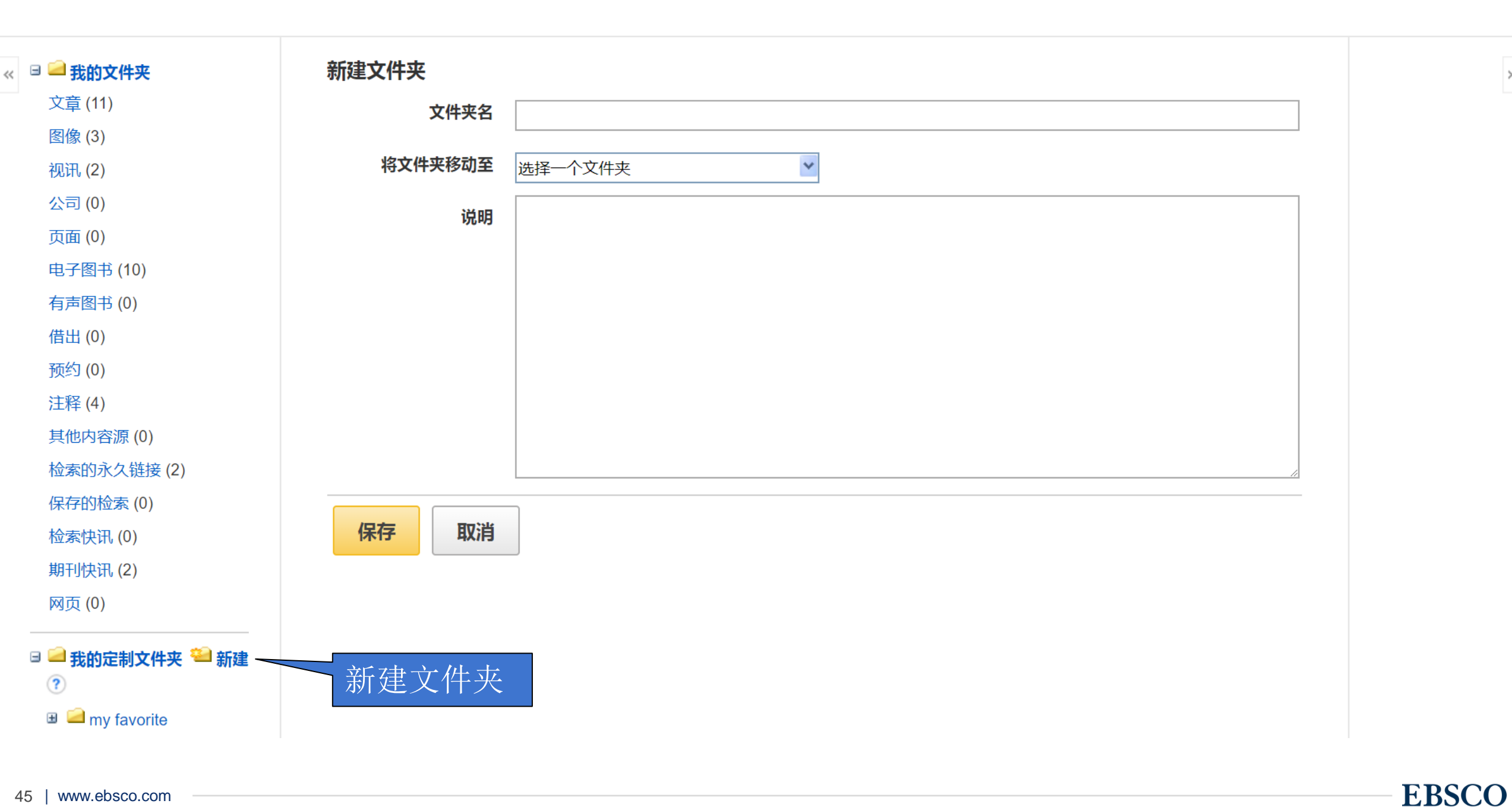

>>

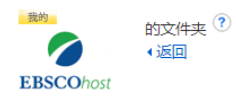

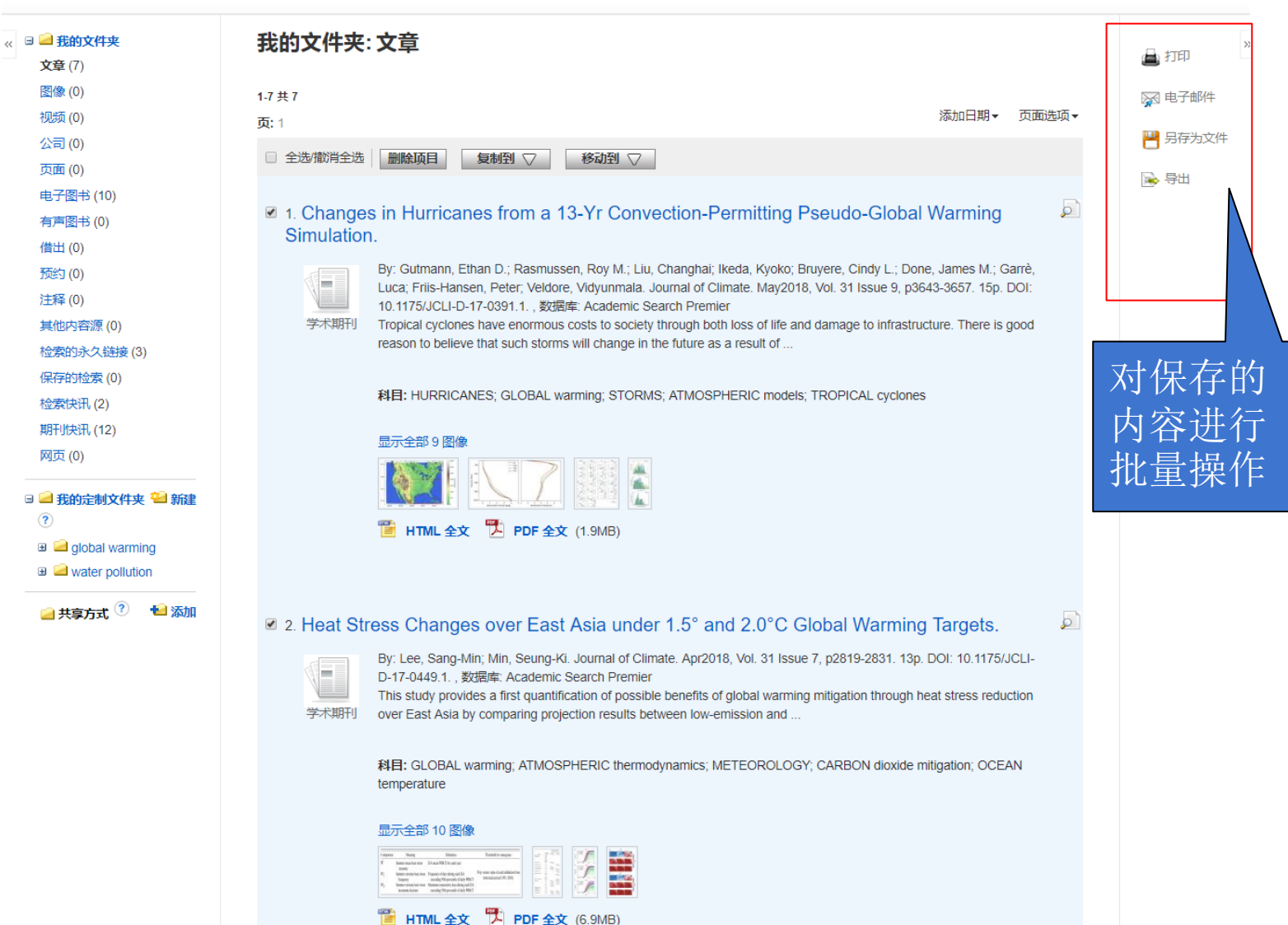

₩ 保存的 容进行 量操作

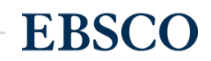

# 出版物检索及设定期刊提醒

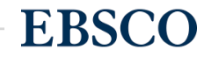

| 新检索   | 科目,           |            | 出版物 ▼                                          | 图像 •                       | 公司概                    | ŧ況            | 更多 •                       |       |    |  | 登录 | 🧀 文件夹 | 首选项 | 语言   | ·   | 帮助     | 退出           |
|-------|---------------|------------|------------------------------------------------|----------------------------|------------------------|---------------|----------------------------|-------|----|--|----|-------|-----|------|-----|--------|--------------|
| 6     |               | 在          | Academic Se<br>Publications                    | earch Premi                | ier;                   | 显示            | 需先选择要查找<br>整刊的数据库          |       |    |  |    |       |     | SOUT | нсн | INA NO | RMAL<br>UNIV |
| EBSCO | host          |            | Business So<br>Publications                    | urce Premie                | ər                     |               |                            |       |    |  |    |       |     |      |     |        |              |
|       | 基             | <u>ŧ</u> 本 | GreenFILE -                                    | - Publicatior              | ns                     |               |                            |       |    |  |    |       |     |      |     |        |              |
| 3     | 出版物           |            | Library, Infor<br>Technology /<br>Publications | mation Scie<br>Abstracts   | ence &                 |               |                            |       |    |  |    |       |     |      |     |        |              |
| 汶     | 则览: Aca       | deı        | MEDLINE                                        | Publication                | s )I                   | ns            |                            |       |    |  |    |       |     |      |     |        |              |
|       |               |            | Newspaper S                                    | Source                     |                        |               |                            |       | 浏览 |  |    |       |     |      |     |        |              |
|       | 按字母顺          | 顾          | Publications                                   |                            | ×                      | 键字            |                            |       |    |  |    |       |     |      |     |        |              |
| ቻ     | <b>ī:</b> 上一次 |            | Regional Bus<br>Publications                   | siness News                | s<br>H                 | ΗIJ           | KLMNOPQRSTU                | V W X | ΥΖ |  |    |       |     |      |     |        |              |
| 枝     | 示记要搜索         | 的          | SPORTDiscu<br>Publications                     | us with Full               | Text -                 |               |                            |       |    |  |    |       |     |      |     |        |              |
|       |               | s i        | + A: Investiga                                 | cion + Accio               | on                     |               |                            |       |    |  |    |       |     |      |     |        |              |
|       |               | ‡          | 3目记录: 01/0                                     | 1/2006 To F                | Present                |               |                            |       |    |  |    |       |     |      |     |        |              |
|       |               |            | 10 August                                      |                            |                        |               | un tra a tha an            |       |    |  |    |       |     |      |     |        |              |
|       |               | 4 <b>2</b> | AC: Augment<br>注目记录: 03/0                      | 1/2001 To F                | Present                | ommi          | Inication                  |       |    |  |    |       |     |      |     |        |              |
|       |               | A [<br>+   | ACN Clinical<br>时记录: 02/0                      | Issues: Adv<br>1/2002 To 0 | vanced Pr<br>01/01/200 | ractice<br>06 | e In Acute & Critical Care |       |    |  |    |       |     |      |     |        |              |

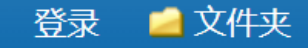

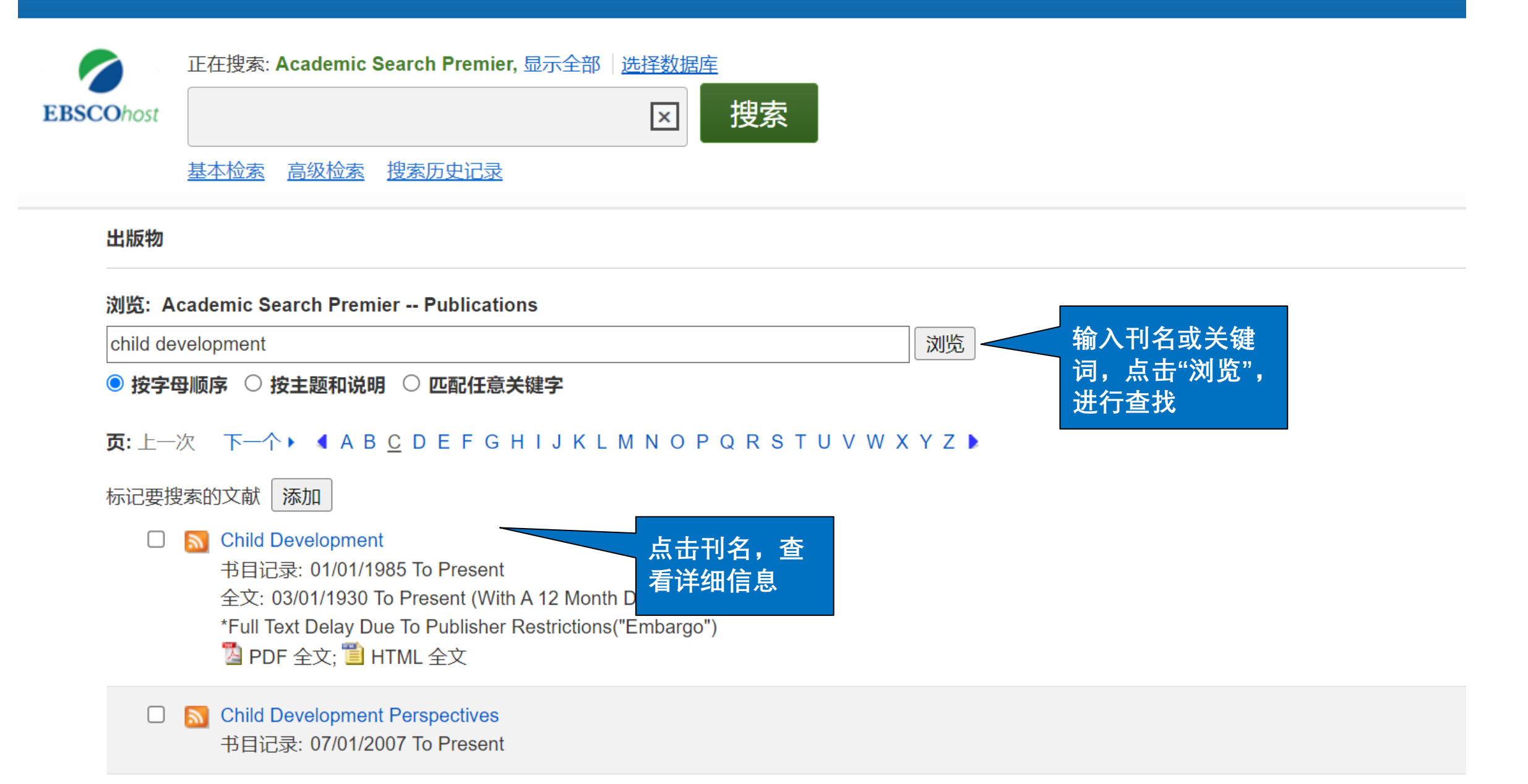

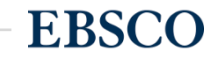

| 出版物           |                                                                                                    |                  |   |
|---------------|----------------------------------------------------------------------------------------------------|------------------|---|
| ▲上一条记录 下一条1 _ | <b>丁以仅在此出版</b>                                                                                                    |                  | Þ |
| 在此出版物内搜索      | <b>可中查找资料</b>                                                                                                    | 所有刊物和文章          |   |
| 出版物详细资料"      | Child Development"                                                                                                    | + 出版前的文章         |   |
| 标题:           | Child Development                                                                                                    | 2022             |   |
| ISSN:         | 0009-3920 杏看不同在份                                                                                                    | 20               |   |
| 出版者信息:        | Wiley-Blackwell  回卷期下的文章                                                                                                    | 19               |   |
|               | Oxford OX4 2DQ<br>United Kingdom of Great Britain & Northern Ireland                                                                                                    | + 2018           |   |
| 书目记录:         | 01/01/1985 to present                                                                                                    | + 2016           |   |
| Embargo Type: | Issue embargo. This is an amount of time that full text is restricted from EBSCO Products after an issue of a periodical is published. After that time elapses, EBSCO will add the full text for each record in the issue. | + 2015           |   |
| 全文:           | 03/01/1930 to present (with a 12 Month delay)<br>*Full text delay due to publisher restrictions ("embargo")                                                                                                    | + 2014<br>+ 2013 |   |
| 出版物类型:        | Academic Journal                                                                                                    | + 2012           |   |
| 主题:           | Child Development; Child & Adolescent Psychiatry; Child & Adolescent Psychology                                                                                                    | + 2011           |   |
| 说明:           | Articles of interdisciplinary empirical research, theoretical articles and reviews that have theoretical implications                                                                                                    | + 2010           |   |
|               | for child developmental research selected through blind review.                                                                                                    | + 2009           |   |
| 出版者 URL:      | https://www.wiley.com/en-us                                                                                                    | + 2008           |   |
| 频率:           | 6                                                                                                    | + 2007           |   |

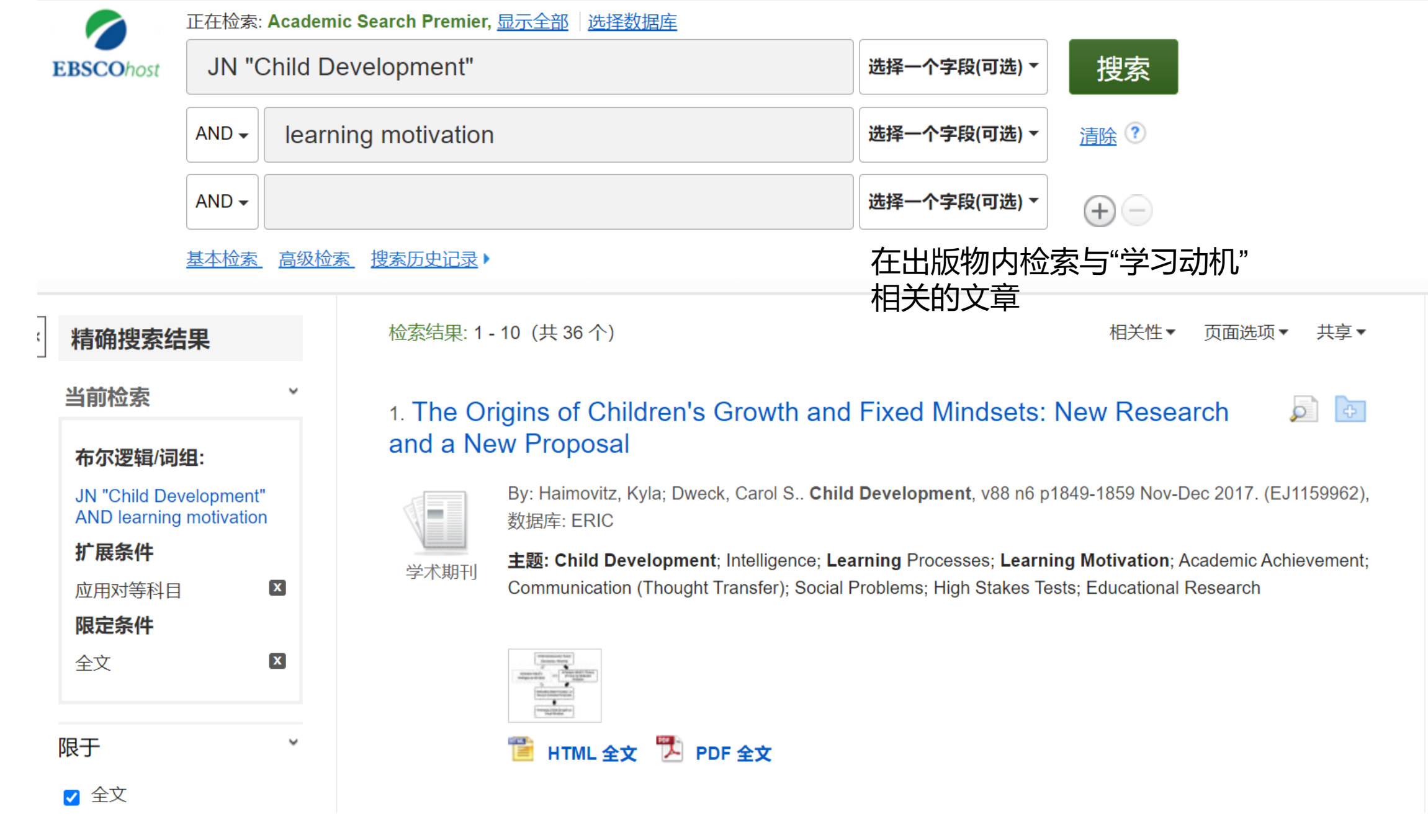

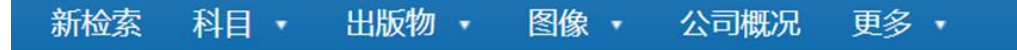

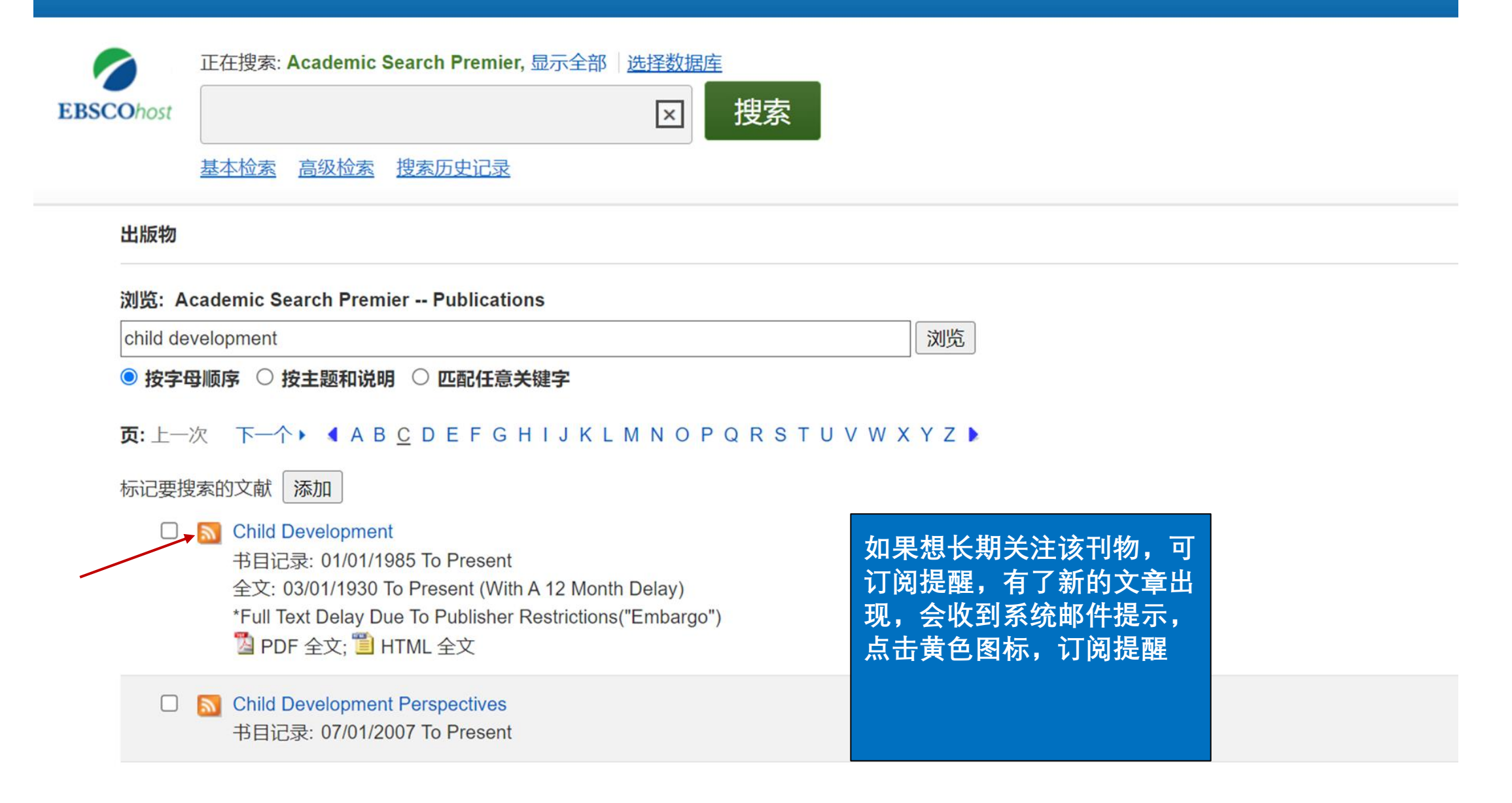

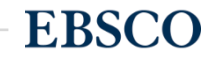

#### 创建快讯 🕐

期刊快讯: ""Academy of Management Journal" on 2018-05-05 08:21 PM"

#### 电子邮件

主题

| 主题                |   |
|-------------------|---|
| EBSCO 快讯: Academy | с |

#### 隐藏收件人地址

### 电子邮件发件人

epalerts@epnet.com

请用分号将每个

#### 电子邮件格式

● 纯文本 ○ HTML

### 电子邮件收件人 电子邮件地址分开。如果不想接收电子邮 件快讯,请将电子邮件字段留为空白。

电子邮件内容 ◎ 链接至目录 ● 链接至单篇文章

#### 常规设置

结果格式

#### 仅限全文快讯

简介 .

#### 🔝 RSS 源

http://rss.ebscohost.com/AlertSyndicationService/Syndication.asmx/GetFeed? guid=5577032

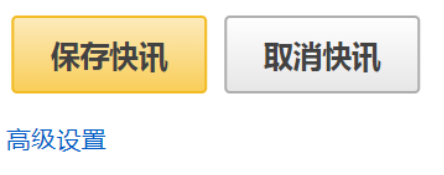

#### 53 | www.ebsco.com

EBSCO

### 输入个人邮箱地址即可 完成创建提醒,前提需 登录个人文件夹

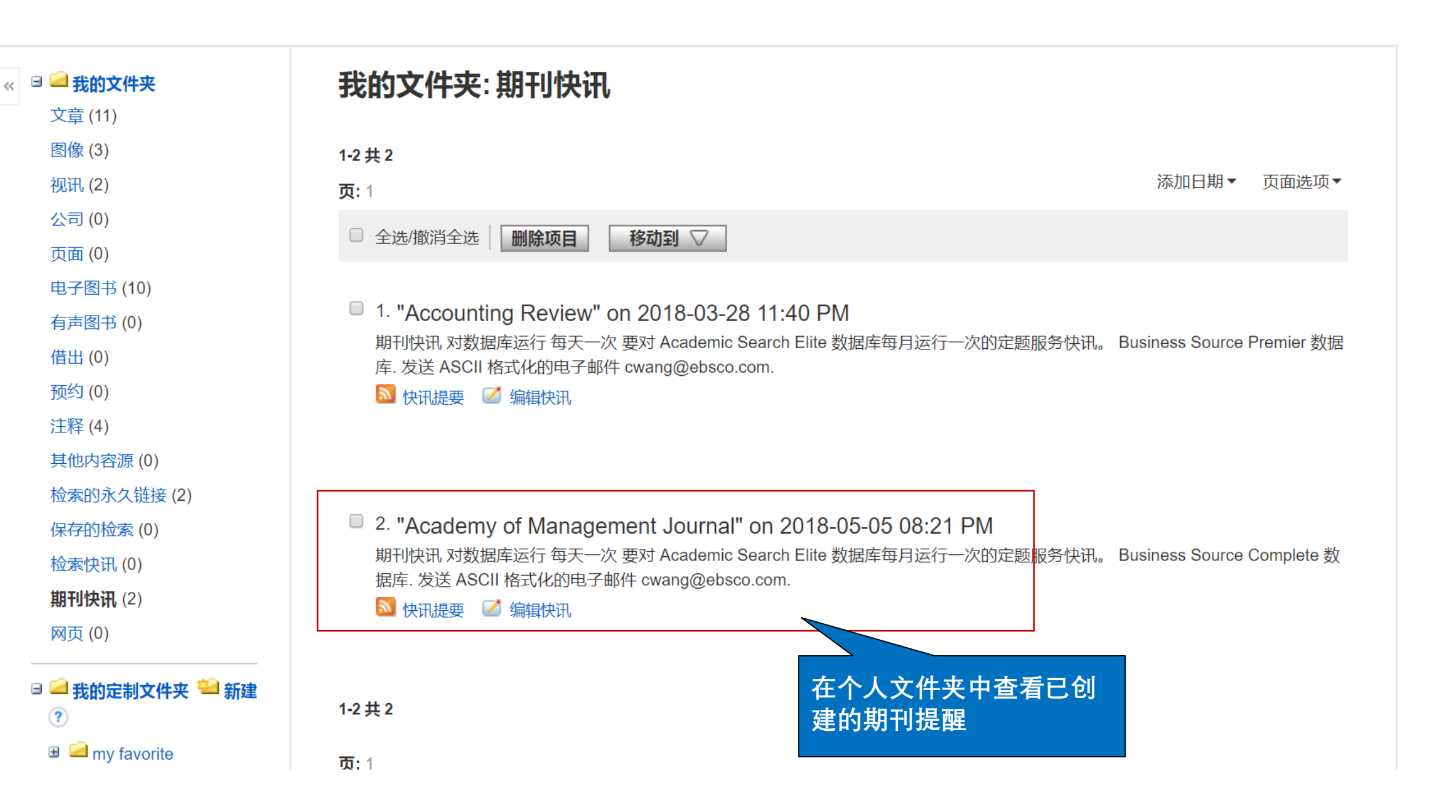

**EBSCO** 

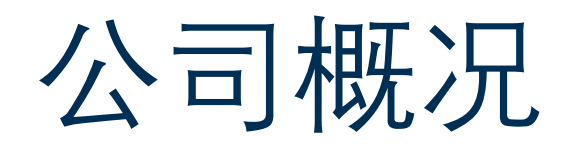

## 公司概况(BS)

| 新检索 | 辞典             | 出版物 -            | 公司信息          | 更多,    |              |                           |                          | 登出              | <u> 文</u> 件夹 | 首选项 | 语言 ▼ | 帮助 | 退出 |
|-----|----------------|------------------|---------------|--------|--------------|---------------------------|--------------------------|-----------------|--------------|-----|------|----|----|
| 我的  |                |                  |               | 图像     |              |                           |                          |                 |              |     |      |    |    |
|     |                |                  |               | 商业视讯   | _            |                           |                          |                 |              |     |      |    |    |
| EBS | <b>CO</b> host | 数据库: Marke       | tLine/Medtrac | 公司概况   |              |                           | 1                        |                 |              |     |      |    |    |
|     |                |                  |               | 作者简介   |              |                           | f                        | 安公司子母           | _            |     |      |    |    |
|     | 公司概况           |                  |               | 索引     | •            |                           |                          | * 全 建 之 本       |              |     |      |    |    |
|     |                |                  |               |        |              | 浏览                        |                          | 3.大姓丁旦          |              |     |      |    |    |
|     | ● 按字母          | 顺序 🔍 匹配信         | 王意关键字         |        |              |                           |                          | 戈               |              |     |      |    |    |
|     | 页:上一》          | 欠│下一个♪           | ▲ ABCDE       | FGHIJK | LMNOPQRSTUVN | WXYZ 🕨                    |                          |                 |              |     |      |    |    |
|     | Comp           | oany Name        |               |        | PDF          | Complete Report           | Location                 | Industry        |              |     |      |    |    |
|     | (Pi) Pa        | tient interactio | on            |        |              | Medtrack Report (59K)     | United States            | CLINICAL TRIALS | SERVICES     |     |      |    |    |
|     | 01 Cor         | nmunique Lab     | oratory Inc.  |        |              | MarketLine Report (943K)  | Canada                   | TECHNOLOGY      |              |     |      |    |    |
|     | 1 A Ph         | arma GmbH        |               |        | POF          | Medtrack Report (112K)    | Germany                  | GENERICS        |              |     |      |    |    |
|     | 1-800-         | FLOWERS.CO       | M, Inc.       |        |              | MarketLine Report (1011K) | United States of America | RETAIL          |              |     |      |    |    |

|                      |                                              |    | Clai | ire Hu |
|----------------------|----------------------------------------------|----|------|--------|
| EBSCOhost 数据库: Marke | tLine/Medtrack Company Profiles <sup>?</sup> |    |      |        |
|                      | 输入公司名称                                       |    |      |        |
| 公司概况                 | 以检索                                          |    |      |        |
| alibaba              |                                              | 浏览 |      |        |
| 💿 按字母顺序 🔘 匹酮         | C任意关键字                                       |    |      |        |

#### 

| Company Name                                 | PDF Complete Report          | Location      | Industry                                    |
|----------------------------------------------|------------------------------|---------------|---------------------------------------------|
| Alibaba Group Holding Limited                | MarketLine Report (608K)     | China         | TECHNOLOGY                                  |
| Alico, Inc.                                  | MarketLine Report 97K)       | United States | AGRICULTURE                                 |
| Alicona Imaging GmbH <mark>点击查看</mark><br>信息 | Medtrack Report (59K)<br>点击查 | 看<br>1tria    | SCIENTIFIC & TECHNICAL INSTRUMENTS<br>(STI) |
| ALIFAX SpA                                   | Medtrack Report (70K)        | Italy         | SCIENTIFIC & TECHNICAL INSTRUMENTS<br>(STI) |

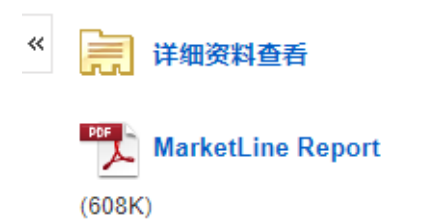

相关信息

学术理论期刊 杂志 SWOT分析 行业概述 **公司概况** ◆ 返回 ◆ 上<del>一条</del>记录 下<del>一条</del>记录 ▶

地址:

国家:

摘要:

在期刊和其他来源中检索: Alibaba Group Holding Limited

### Alibaba Group Holding Limited

699 Wang Shang Road, Binjiang District Hangzhou Zhejiang

China

Alibaba Group Holding Limited (Alibaba or "the company") is an operator of online and mobile marketplaces in retail and wholesale trade. The company is also engaged in the provision of cloud computing, online shopping platforms, wholesale marketplaces, marketing services, logistics services and business-to-business marketplaces. Alibaba provides various brands such as Tmall, Juhuasuan, 1688.com and AliExpress among others. The company provides fundamental technology infrastructure and marketing reach to help businesses use internet to establish an online presence and conduct commerce with consumers and businesses. Alibaba Group has interest in Ant Financial Services, which operates Alipay, the leading third-party online payment platform in China It has offices in China, Singapore, India, the UK and the US. Alibaba is headquartered in Hangzhou, China.

The company reported revenues of (Renminbi) CNY250,266 million for the fiscal year ended March 2018 (FY2018), an increase of 58.1% over FY2017. In FY2018, the company's operating margin was 27%, compared to an operating margin of 29% in FY2017. In FY2018, the company recorded a net margin of 25.6%, compared to a net margin of 27.6% in FY2017. The company reported revenues of CNY80,920.0 million for the first quarter ended June 2018, an increase of 30.7% over the previous quarter.

EBSCO

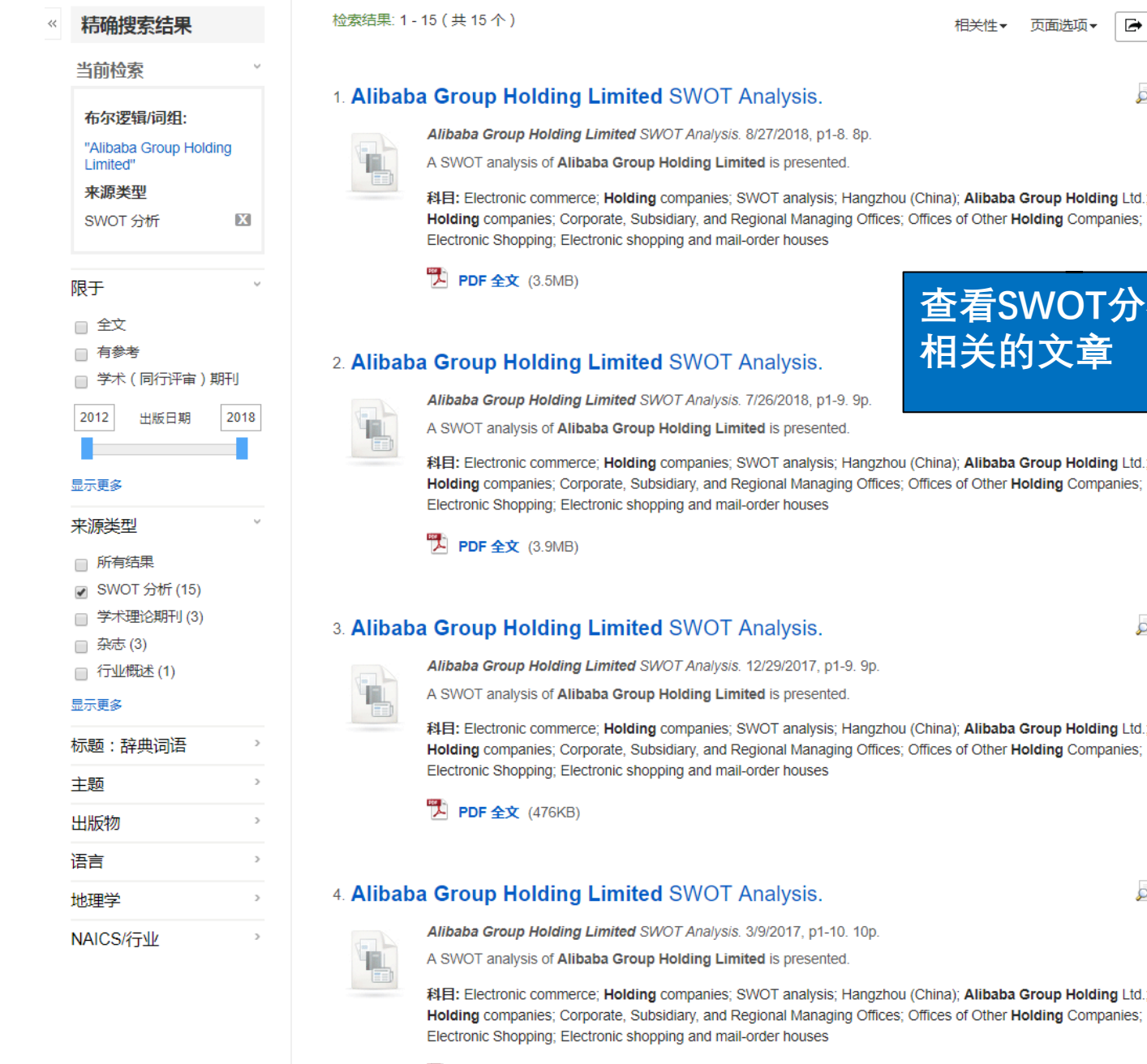

### 查看SWOT分析 相关的文章

页面洗项▼

🕞 共享 ▾

相关性マ

科目: Electronic commerce; Holding companies; SWOT analysis; Hangzhou (China); Alibaba Group Holding Ltd. Holding companies; Corporate, Subsidiary, and Regional Managing Offices; Offices of Other Holding Companies; Electronic Shopping; Electronic shopping and mail-order houses

#### 3. Alibaba Group Holding Limited SWOT Analysis.

Alibaba Group Holding Limited SWOT Analysis. 12/29/2017, p1-9. 9p.

A SWOT analysis of Alibaba Group Holding Limited is presented.

科目: Electronic commerce; Holding companies; SWOT analysis; Hangzhou (China); Alibaba Group Holding Ltd.; Holding companies; Corporate, Subsidiary, and Regional Managing Offices; Offices of Other Holding Companies; Electronic Shopping; Electronic shopping and mail-order houses

#### 4. Alibaba Group Holding Limited SWOT Analysis.

o P

Alibaba Group Holding Limited SWOT Analysis. 3/9/2017, p1-10. 10p.

A SWOT analysis of Alibaba Group Holding Limited is presented.

科目: Electronic commerce; Holding companies; SWOT analysis; Hangzhou (China); Alibaba Group Holding Ltd. Holding companies; Corporate, Subsidiary, and Regional Managing Offices; Offices of Other Holding Companies; Electronic Shopping; Electronic shopping and mail-order houses

#### 🎁 PDF 全文 (4.7MB)

www.ebsco.com 59

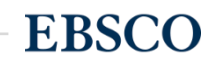

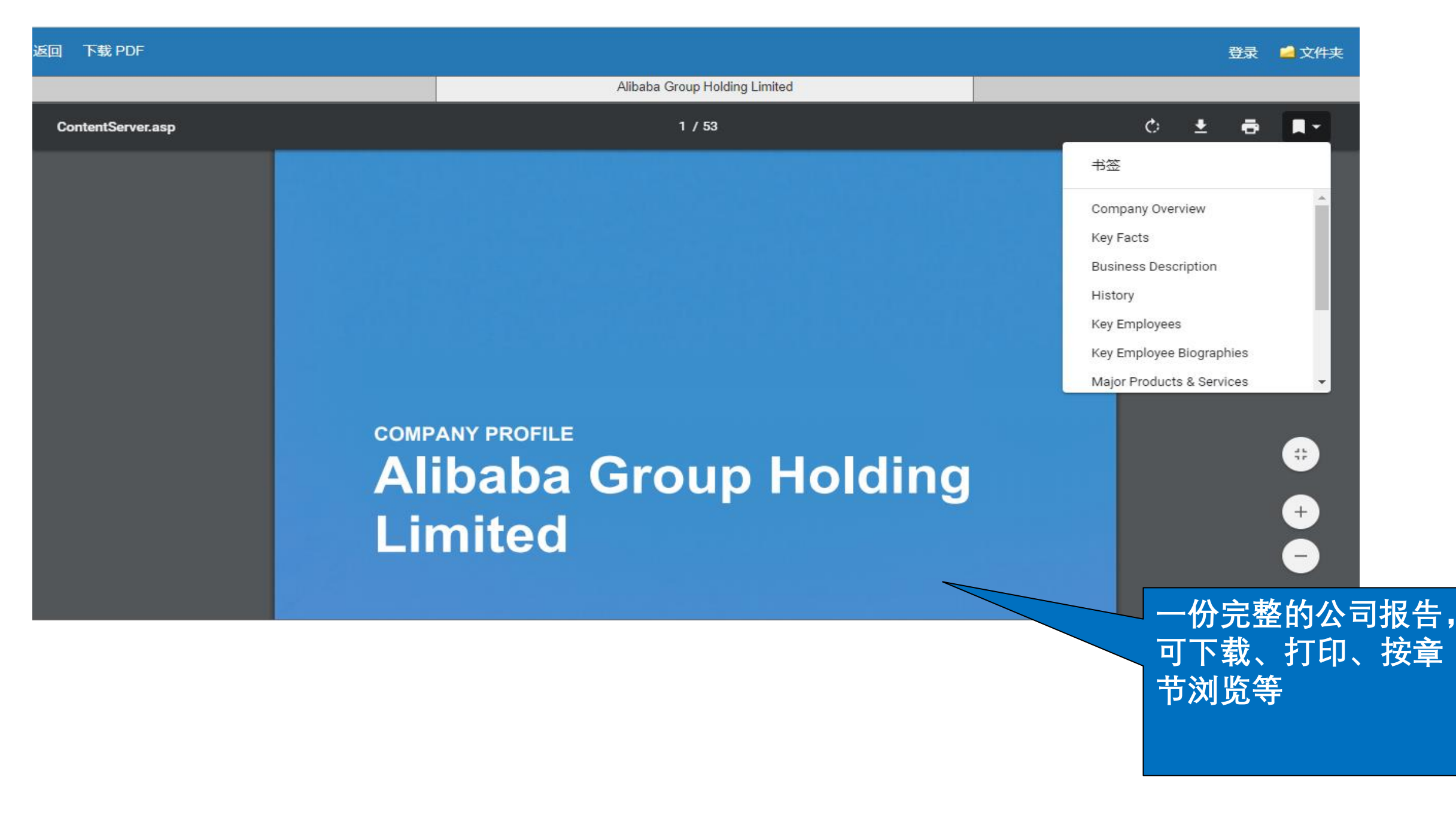

# 第三部分 EBSCO 手机App下载与使用

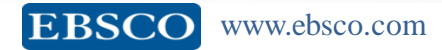

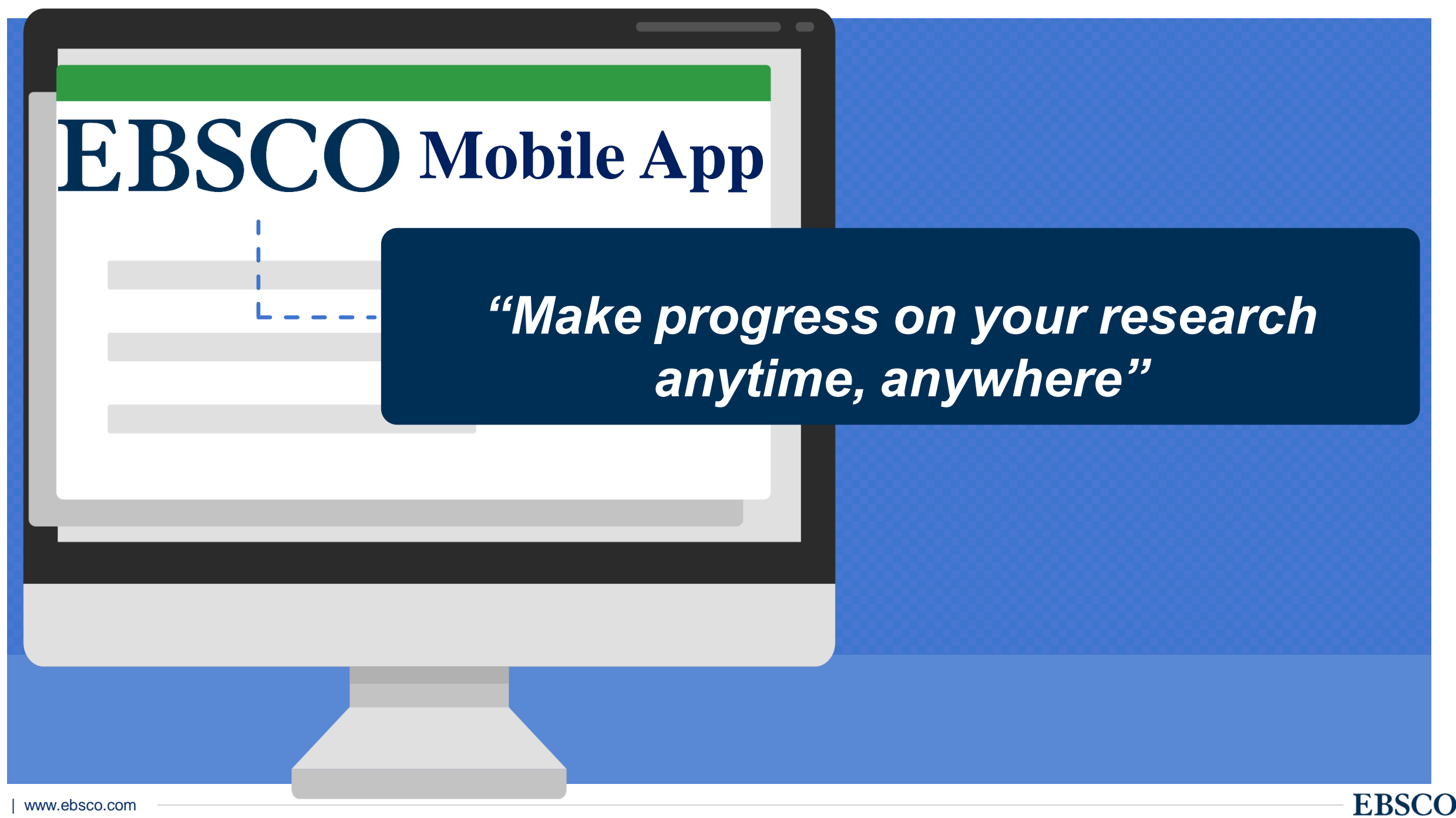

## **EBSCO** Mobile App

允许用户在任何地方进行搜索和研究过程,允 许在**任何时间、任何地点**取得进展,并在桌面 和移动设备之间实现无缝集成。

## 查找并连接到您的机构,然后只需搜索、 选择并使用机构订购的数据库内容。

## EBSCO mobile app的使用

### 如何下载EBSCO App?

IOS设备在<u>iTunes App store</u>, 安卓设备在<u>Google Play</u>分别下载.

### 使用EBSCO App的系统要求?

您的设备系统:

•苹果设备: iOS 11+

•安卓设备: Android 5+

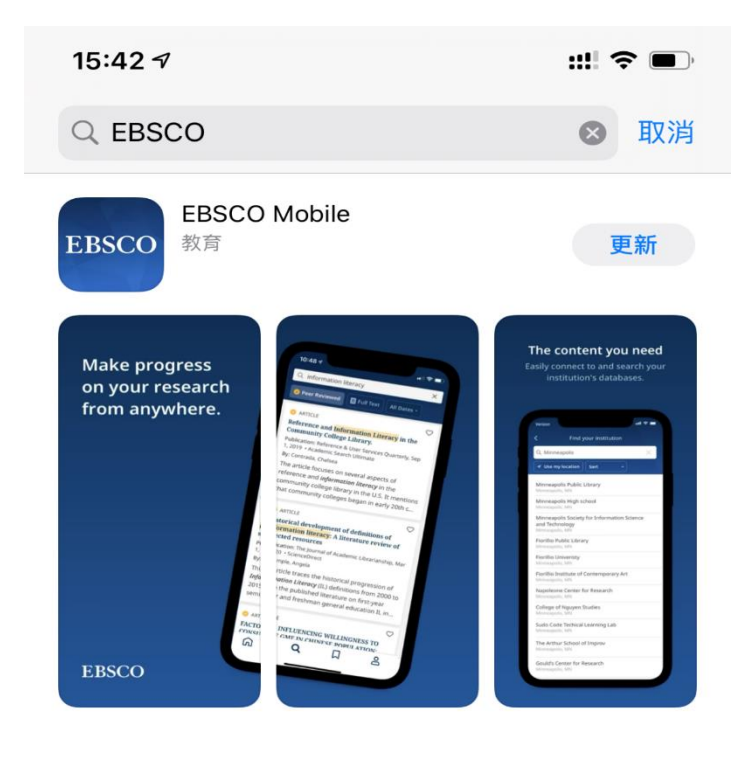

#### 开发者 EBSCO Publishing

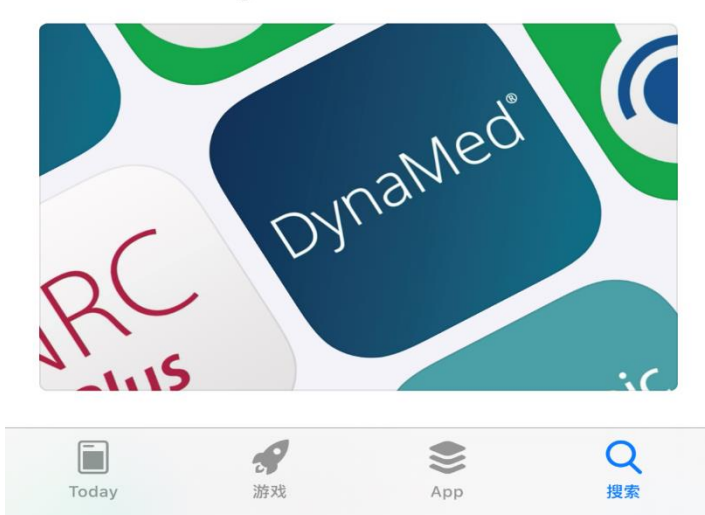

### 安卓用户直接扫描下载

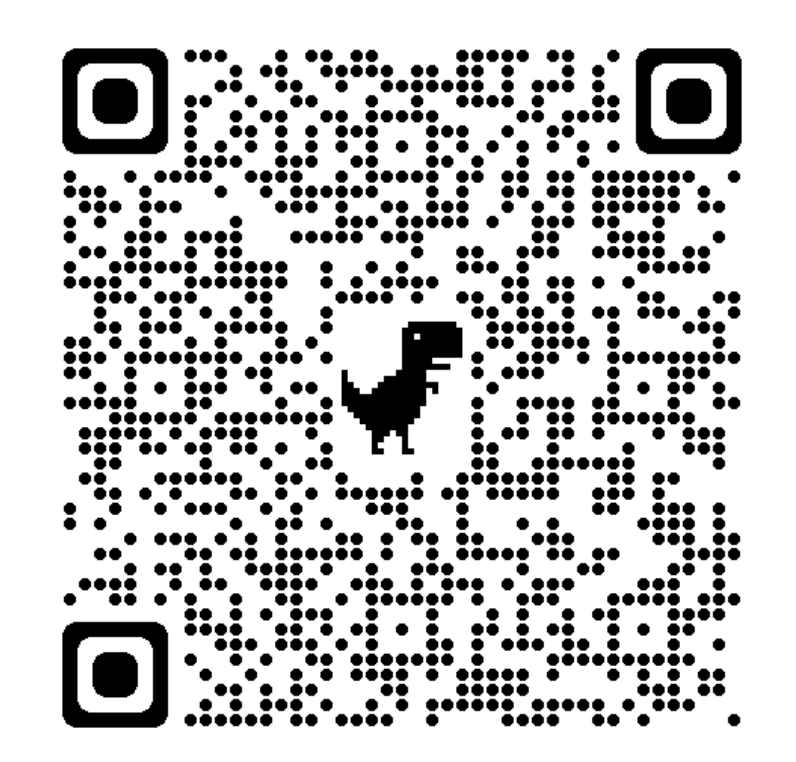

**EBSCO** 

## 登录 EBSCO Mobile App:

•打开EBSCO应用程序,点击Get Started(开始)按钮登录。. •您可以选择查找机构进行登录或在<mark>连接机构网络</mark>的前提下 直接"使用我的位置"(Use my location)进行登录。您只需 登录App一次。App会记住您的登录凭证,30天内免登录。

• 在检索框中输入进行查找,或点击"**使用我的位置"**(Use my location)定位您所在的学校。

•单击"继续"允许应用登录。

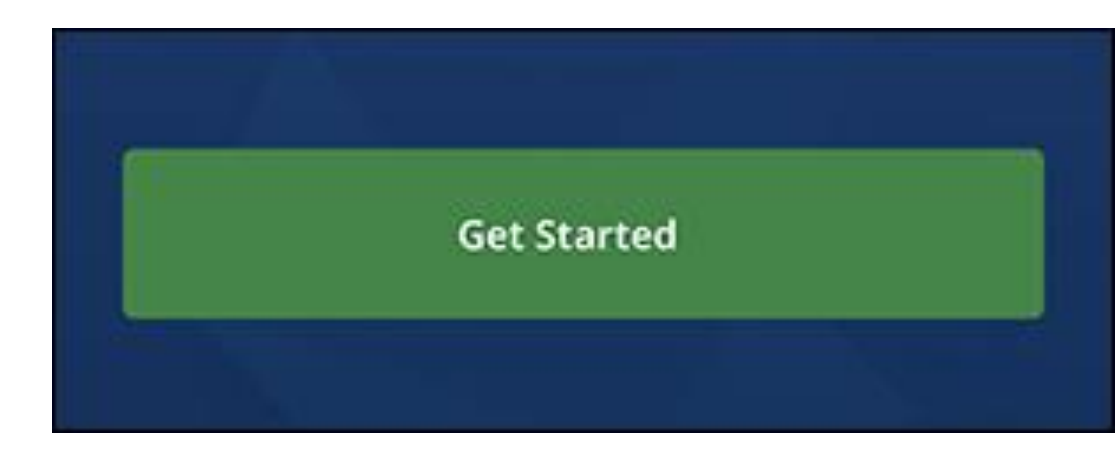

### Let's find your institution.

Finding your institution allows us to provide you with the content you need.

Q Search by name, postal code, or city

✓ Use my location

主页:

•最近查看(Recently Viewed): 向左滑动可查 看您在使用App时最近查看的文章。点击文章可 再次阅读。

•发现最近的主题(Discover Recent Subjects): 点击"**发现最近的主题"**(Discover recent subjects)区域中的主题,执行与该主题相关的 文章搜索。此区域中的主题是您在使用App时查 看文章的相关主题。

•热门内容(Popular content):向左滑动可查看 受用户欢迎的文章。点击文章可进行阅读。

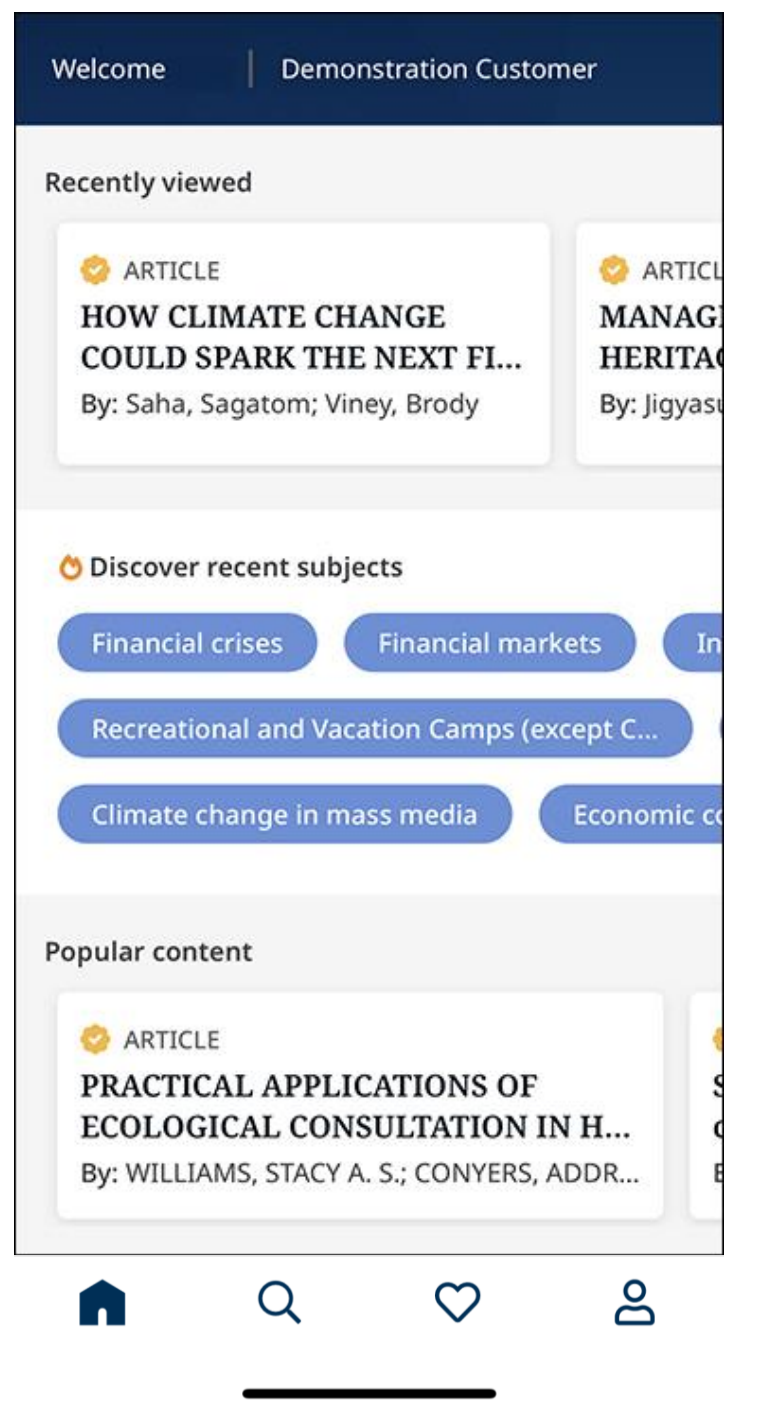

## 检索EBSCO Mobile App

- 1. 点击屏幕底部菜单中的放大镜,进入搜索页面
- 2. 在搜索框中输入搜索词。当您键入时,您可 以点击App提示的搜索词。
- 点击筛选条件(同行评审、全文、日期范 围),将其应用于搜索。
- 4. 点击设备键盘上的"搜索"以运行搜索。
- 页面将显示检索结果,结果中与检索词匹配 的词会高亮显示。点击文章或书名查看详细 信息或阅读全文(如有全文提供)。

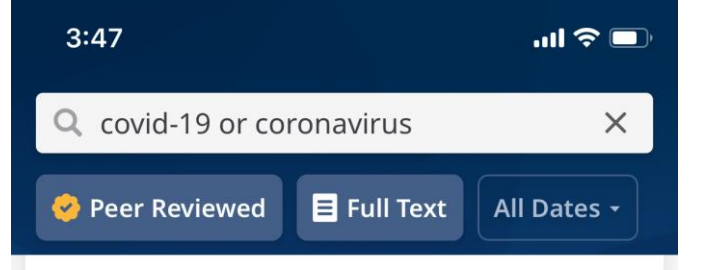

ARTICLE

Mental health problems and social media exposure during COVID-19 outbreak.

Publication: PLoS ONE, 2020年4月16日 • Agriculture Plus

By: Gao, Junling; Zheng, Pinpin; Jia, Yingnan; Chen, Hao; Mao, Yimeng; Chen, Suhong; Wang,...

Huge citizens expose to social media during a novel *coronavirus* disease (*COVID-19*) outbroke in Wuhan, China. We assess the prevalence of mental health pr...

 $\heartsuit$ 

 $\heartsuit$ 

### COVID-19: where is the national ethical guidance?

Publication: BMC Medical Ethics, 2020年5月1日 ・ CINAHL Complete

By: Huxtable, Richard

Keywords: *COVID-19*; *Coronavirus*; Ethical guidance; Professional guidance EN *COVID-19 Coronavirus* Ethical guidance

## 阅读文章

1. 在文章页面,选择"**阅读更多**"(**Read More**),可以阅读完整的摘要,或向下滚动查看文章详细信息(如文章仅有摘要)。

单击"**立即阅读**"(Read Now) (如果文章提供全文)。 注意:当文章没有全文时,"**立即阅读**"(Read Now)选项 将不会出现。

2. 选择阅读全文时, 请从可用的格式中进行选择。

resulting in a re-emergence of paper-based resources. Researchers have linked digital reading preferences and performance to

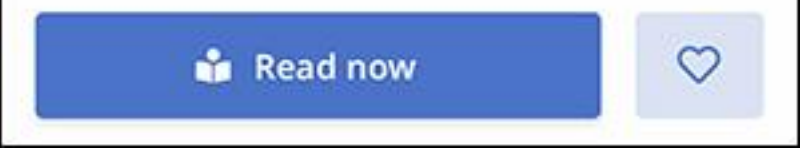

| Sel | ect format:                                               |
|-----|-----------------------------------------------------------|
|     | Full Text Finder                                          |
| 凶   | Read (PDF)                                                |
| A   | Listen (PDF) - please allow a brief<br>delay before audio |
|     | Cancel                                                    |

收藏文章

从文章页面或结果列表中,单击"收藏"图标。 如果您想从收藏的文章中删除该文章,只需再次点击图标。

在EBSCO App中查看您收藏的文章 To view your Liked articles: 点击屏幕底部的Likes图标查看您收藏的文章。

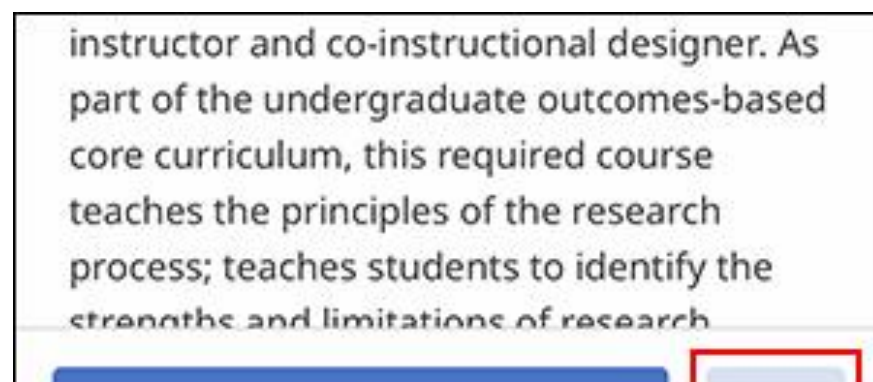

📸 Read now

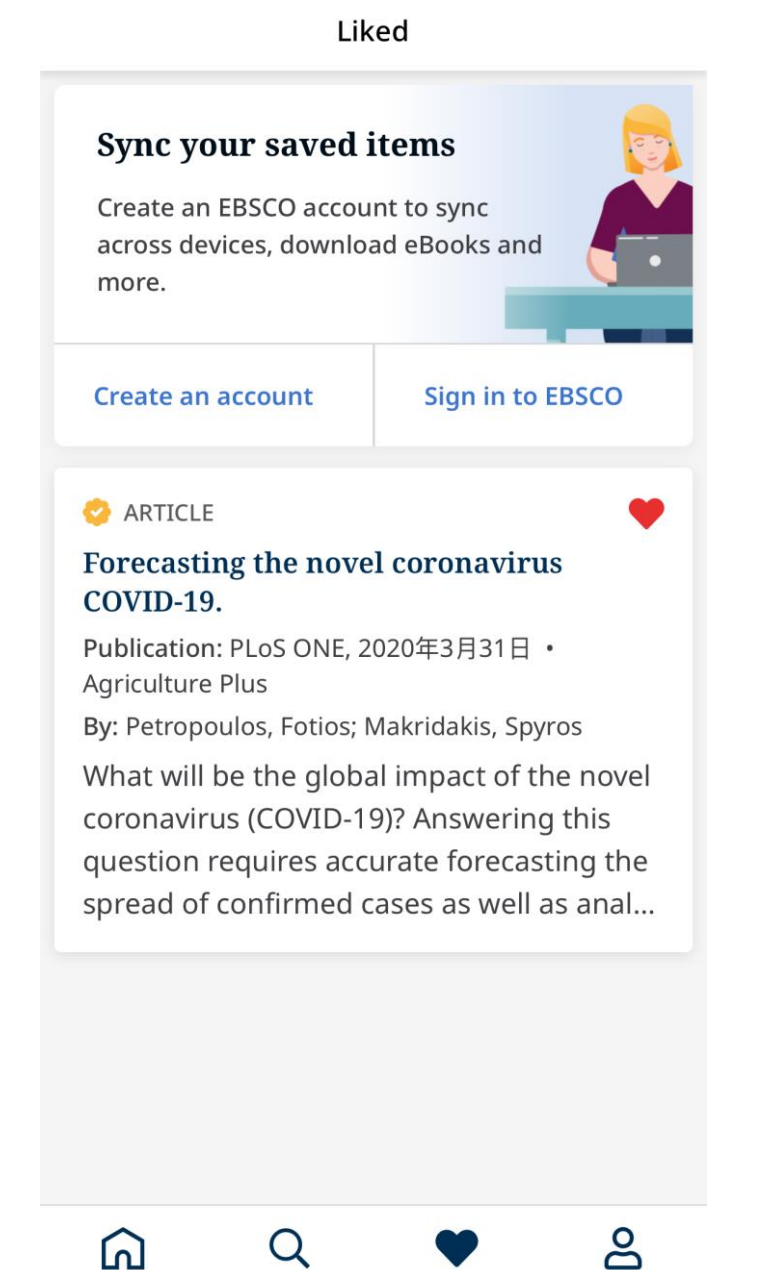

3:47

## 创建个人账户

1.点击屏幕底部菜单中的配置文件图标,访问配置文件屏幕。

2.点击创建帐户(**Create Account**)按钮访问创建帐 户屏幕。

•填写您的信息,然后单击"创建帐户"(Create Account) 按钮。

•您将收到一个确认消息,确认您的帐户已创建,并 提示您点击"登录"(Log In)以使用新的个人帐户凭 据登录

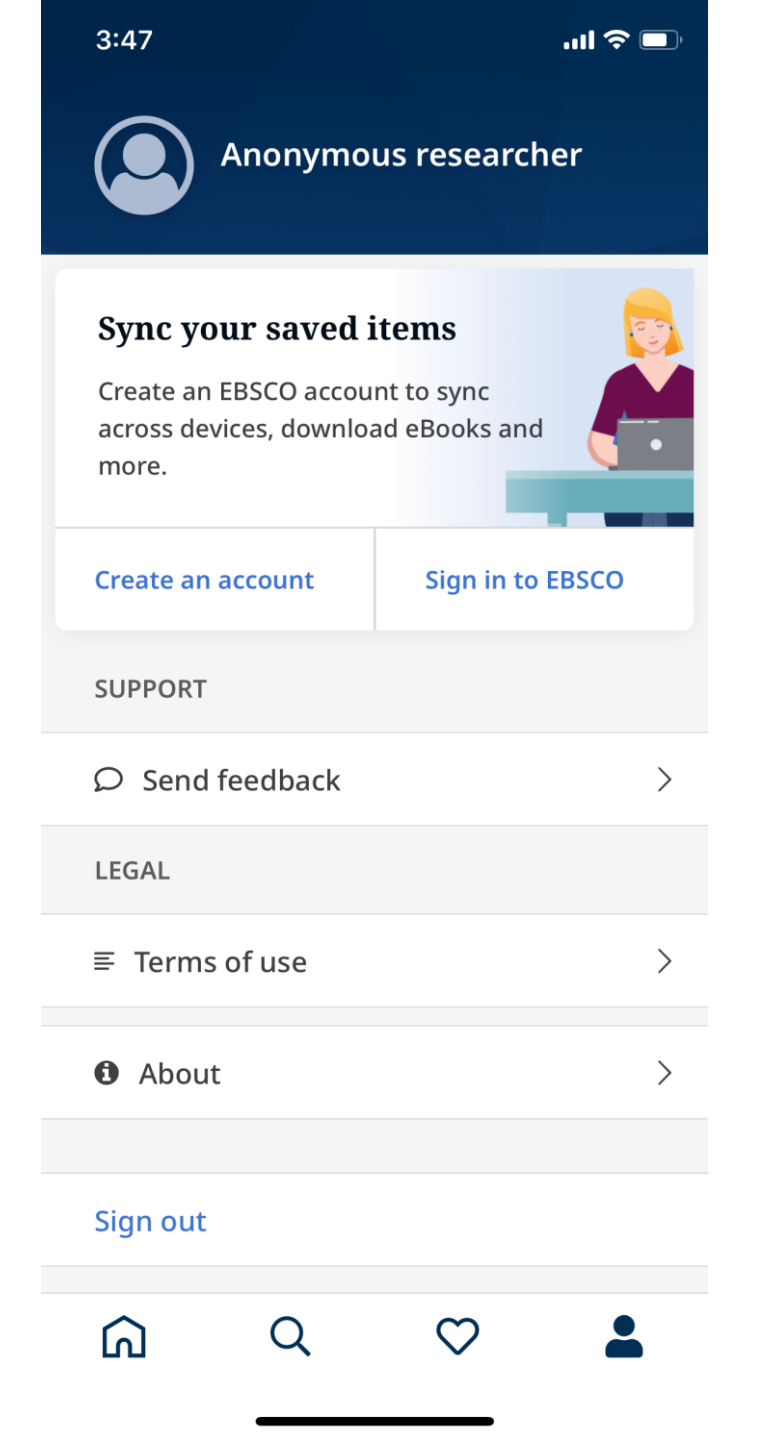

## 第四部分 支持站点及免费教程

检索平台: <u>https://search.ebscohost.com/</u>(校园IP网络范围内) EBSCO 支持站点: <u>http://connect.ebsco.com</u> EBSCO官网: https://www.ebsco.com/ 免费在线课程: https://ebscochinese.zoom.us/calendar/search?showType=2&startDate=2021-07-01 EBSCO*host* 中文教程下载: https://connect.ebsco.com/s/article/EBSCO平台中文使用指南

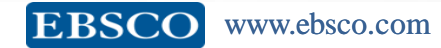
EBSCO官方微信

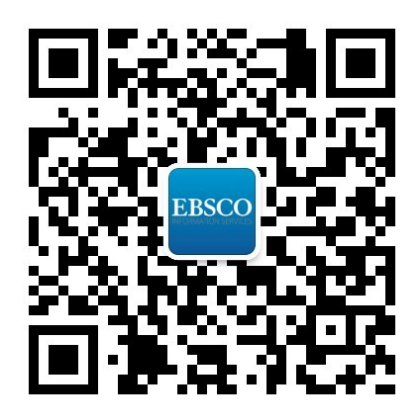

## Thank You!

访问更多信息参见http://connect.ebsco.com/

邮箱: chu@ebsco.com

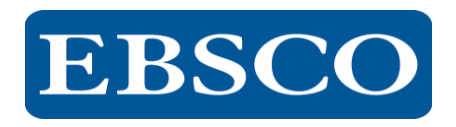